# BIGTREETECH MANTA M5P V1.0 User Manual

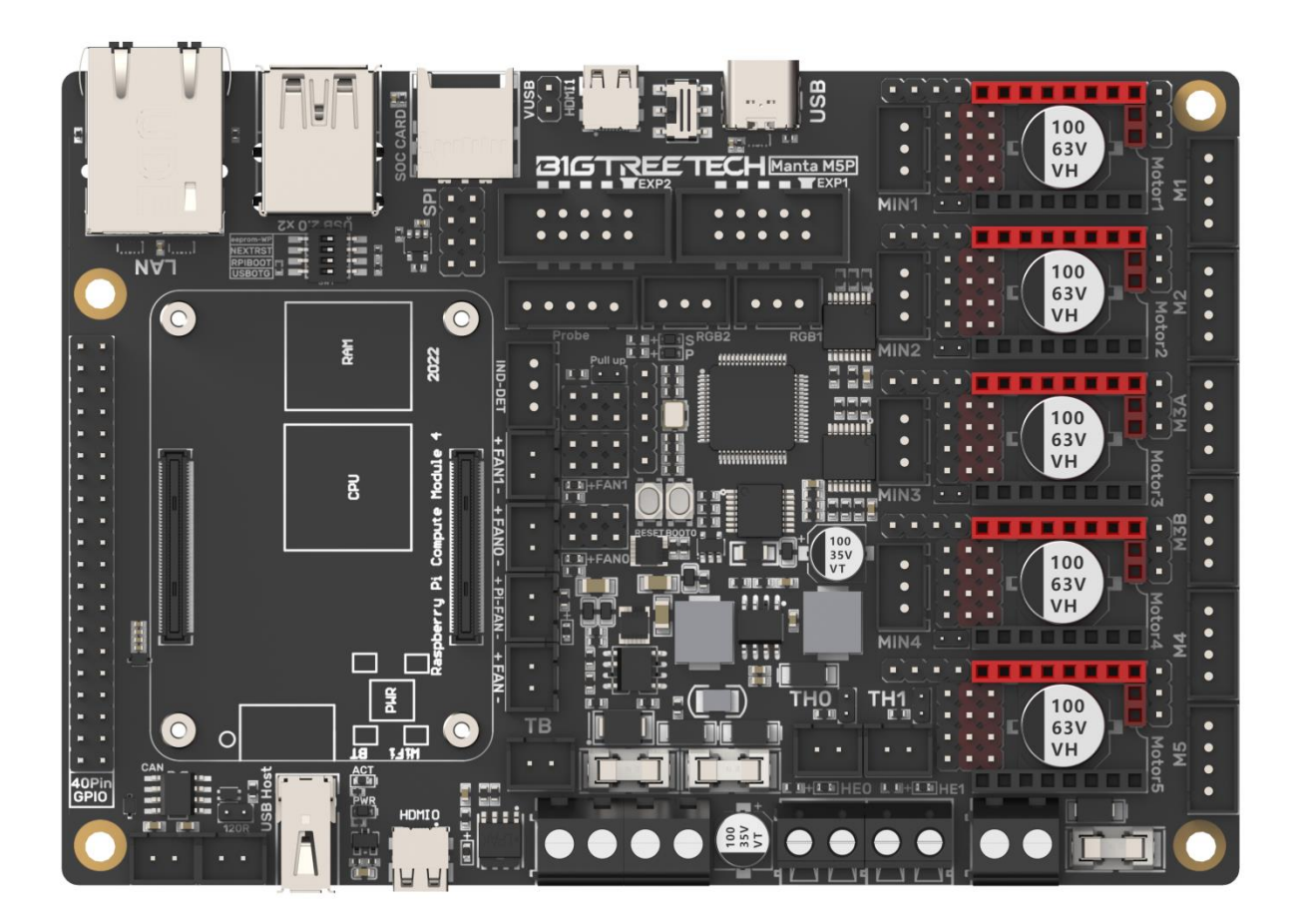

# CONTENTS

| Revision History                          | 4  |
|-------------------------------------------|----|
| Product Profile                           | 5  |
| Feature Highlights                        | 5  |
| Specifications                            | 6  |
| Dimensions                                | 8  |
| Peripheral Port                           | 9  |
| Connector Diagram                         | 9  |
| Pinout Diagram                            | 9  |
| Connection Description                    | 10 |
| USB Power Supply                          | 10 |
| Stepper Driver                            | 10 |
| STEP/DIR (STANDALONE) Mode                | 10 |
| UART Mode of TMC Driver                   | 12 |
| TMC Driver SPI Mode                       | 12 |
| TMC Driver DIAG (Sensorless Homing)       | 12 |
| Driver Voltage Selection                  | 13 |
| Install the Core Board via BTB Connection | 13 |
| Voltage Selection for CNC Fan             | 14 |
| 100K NTC or PT1000 Setting                | 15 |
| BLTouch Wiring                            | 15 |
| Wiring between LCD Screen and EXP1+EXP2   | 16 |
| RGB Wiring                                | 16 |
| Filament Sensor Wiring                    | 17 |
| 40 Pins GPIO                              | 17 |
| DSI/CSI Wiring                            | 18 |
| Proximity Switch Wiring                   | 18 |
| Raspberry Pi CM4 Usage Instructions       | 20 |

| Download OS Image                        | 20 |
|------------------------------------------|----|
| Download and Install Raspberry Pi Imager | 20 |
| Write OS                                 | 21 |
| CM4 LITE Version(MicroSD Card)           | 21 |
| CM4 eMMC Version                         | 24 |
| System Setting (CM4)                     | 25 |
| USB 2.0 Hub                              | 25 |
| DSI1 Display                             | 25 |
| CSI1 Camera                              | 25 |
| BIGTREETECH CB1 Usage                    |    |
| Download OS Image                        |    |
| Download and Install Raspberry Pi Imager | 26 |
| Write OS                                 | 26 |
| WiFi Setting                             |    |
| Configure the Motherboard                |    |
| SSH Connect to Device                    |    |
| Compile MCU Firmware                     |    |
| Firmware Update                          |    |
| Update Using SD Card                     |    |
| Update via DFU                           |    |
| Configure Klipper                        |    |
| Cautions                                 |    |

| Revision History |           |            |  |  |
|------------------|-----------|------------|--|--|
| Version          | Revisions | Date       |  |  |
| 01.00            | Original  | 2022/10/20 |  |  |
|                  |           |            |  |  |

### **Product Profile**

BIGTREETECH MANTA M5P is a 32-bit motherboard developed by the 3D printing team of Shenzhen Big Tree Technology Co., Ltd. for Klipper running. It can run Klipper with a core board, which greatly eliminates the mass wiring between the motherboard and Raspberry Pi, and also greatly saves space in the chassis. The BTB headers are designed on MANTA M5P, so that customers can choose to use CM4 or other solutions, thus solving the insane shortage of Raspberry Pi CM4.

#### **Feature Highlights**

- 1. 32bit 64MHz ARM Cortex-M0+ series STM32G0B1RET6 MCU.
- 2. The thermistor circuit is protected to prevent MCU damage from shorted heated bed and heater cartridge connections.
- 3. The CNC fan's voltage is selectable in 24V, 12V, and 5V, no more need for external stepdown thus preventing board damage from user error.
- 4. Thermistor connection supports pull-up resistance value setting using jumpers, no more extra module needed for PT1000.
- 5. MCU firmware can be upgraded via an SD card, or use DFU via Klipper's make flash command.
- 6. BTB connectors are adopted between the motherboard and core board, allowing the choice of other core board solutions in addition to CM4.
- 7. Integrated SPI and UART mode of TMC driver and DIAG pin, easily configurable with jumpers.
- 8. Support filament runout sensor, BLTouch, RGB, etc.
- 9. Replaceable fuse for easy maintenance.
- 10. Onboard proximity switch port, support NPN and PNP type selection, (24V, 12V, 5V) voltage selection.
- 11. Onboard SPI interface for connecting acceleration sensor to enable Klipper's input shaping.
- 12. The new E-FUSE fuse is equipped, which can respond quickly, enhance selfprotection ability, and greatly reduce the motherboard burnout caused by short circuits or ignition.

### Specifications

|                                  | 137.5mm x 95mm,                                                                             |
|----------------------------------|---------------------------------------------------------------------------------------------|
| Dimensions                       | for details please refer to <b>BIGTREETECH MANTA</b><br>M5P V1.0-SIZE-top.pdf               |
| Mounting Size                    | Please refer to <b>BIGTREETECH MANTA M5P V1.0-</b><br>SIZE-top.pdf                          |
| MCU                              | ARM Cortex-M0+ STM32G0B1RET6 64MHz                                                          |
| Driver Input Voltage             | VIN (DC12V-24V), HV (DC24V-56V) Selectable                                                  |
| Motherboard Input<br>Voltage     | VIN=DC12V or DC24V                                                                          |
| Logic Voltage                    | DC 3.3V                                                                                     |
| Heater Connection                | Heated Bed (HB), Heater Cartridge (HE0, HE1)                                                |
| HB Port Max Current              | 10A Continuous, 11A Instantaneous                                                           |
| Heater Cartridge Max<br>Current  | 5.5A Continuous, 6A Instantaneous                                                           |
| Fan Port                         | 3 x 2 pins CNC (FAN0, FAN1, Pi-FAN) (5/12/24V<br>Selectable Voltage), 1 x Always On (FAN)   |
| Fan Port Max Current             | 1A Continuous, 1.1A Instantaneous                                                           |
| Overall Current of Fan<br>Ports) | <2.5A                                                                                       |
| Expansion Port                   | CAN, Probe, RGBx2, SPI, EXP1+EXP2, MIN1-MIN4, 40Pin-GPIO                                    |
| Motor Driver                     | Support TMC5160, TMC2209, TMC2225, TMC2226, TMC2208, TMC2130, ST820, LV8729, DRV8825, A4988 |
| Driver Mode                      | SPI, UART, STEP/DIR                                                                         |

| Motor Driver Port             | Motor1, Motor2, Motor3 (Dual Motors Port), Motor4,<br>Motor5 5 Channels in Total |
|-------------------------------|----------------------------------------------------------------------------------|
| Thermistor                    | 3 x 100K NTC, two of which are selectable for NTC and PT1000                     |
| Display                       | SPI Touchscreen, LCD Display, HDMI Touchscreen, DSI Touchscreen                  |
| PC Connection                 | Туре-С                                                                           |
| Interface                     | USB 2.0x2, LAN, DSI, CSI, SPI, HDMI0, HDMI1, SOC-Card, MCU-Card                  |
| Supported Kinematics          | Cartesian, Delta, Kossel, Ultimaker, CoreXY                                      |
| Recommended<br>Slicer/Console | Cura, Simplify3D, Pronterface, Repetier-host,<br>Makerware                       |

#### Dimensions

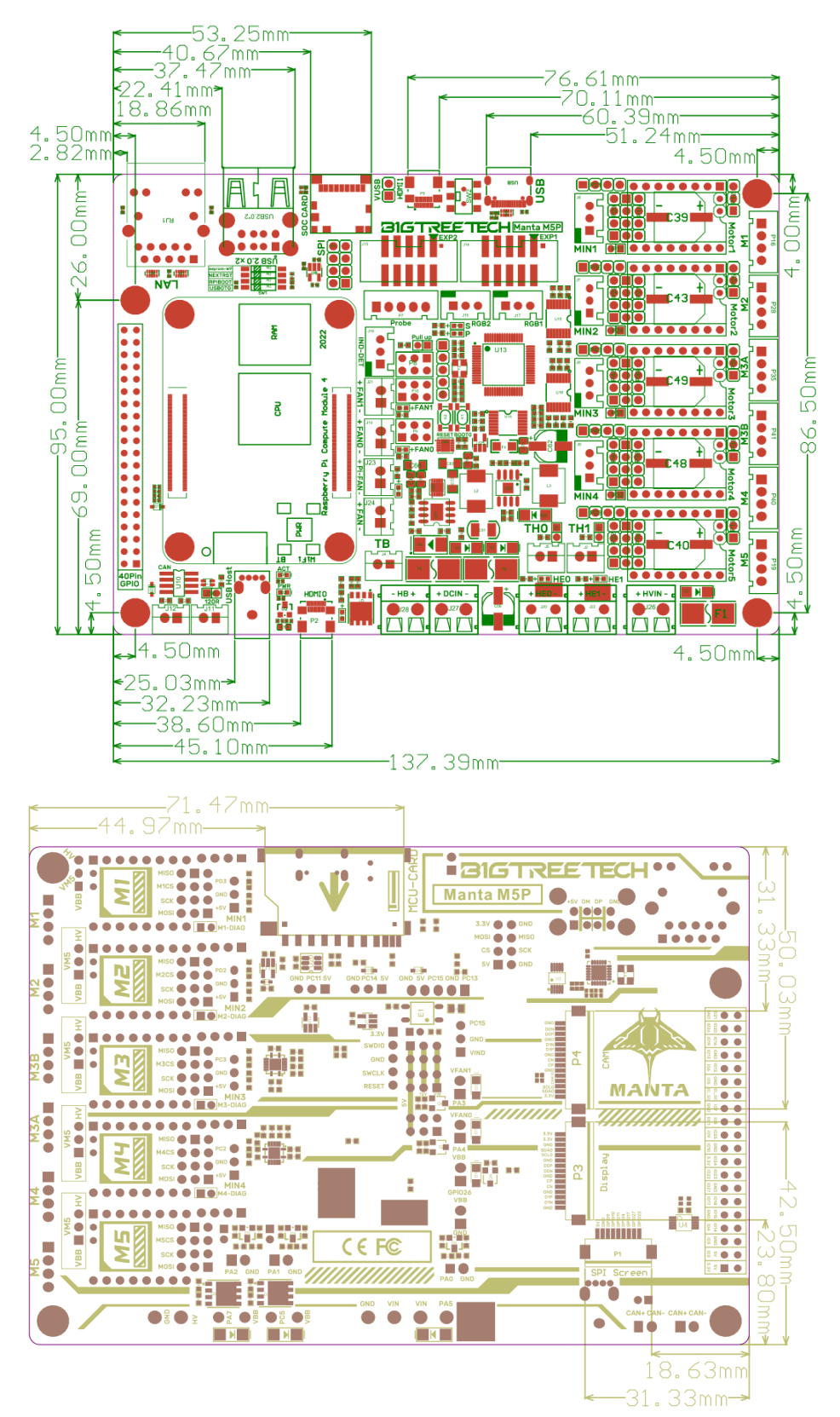

#### Peripheral Port Connector Diagram

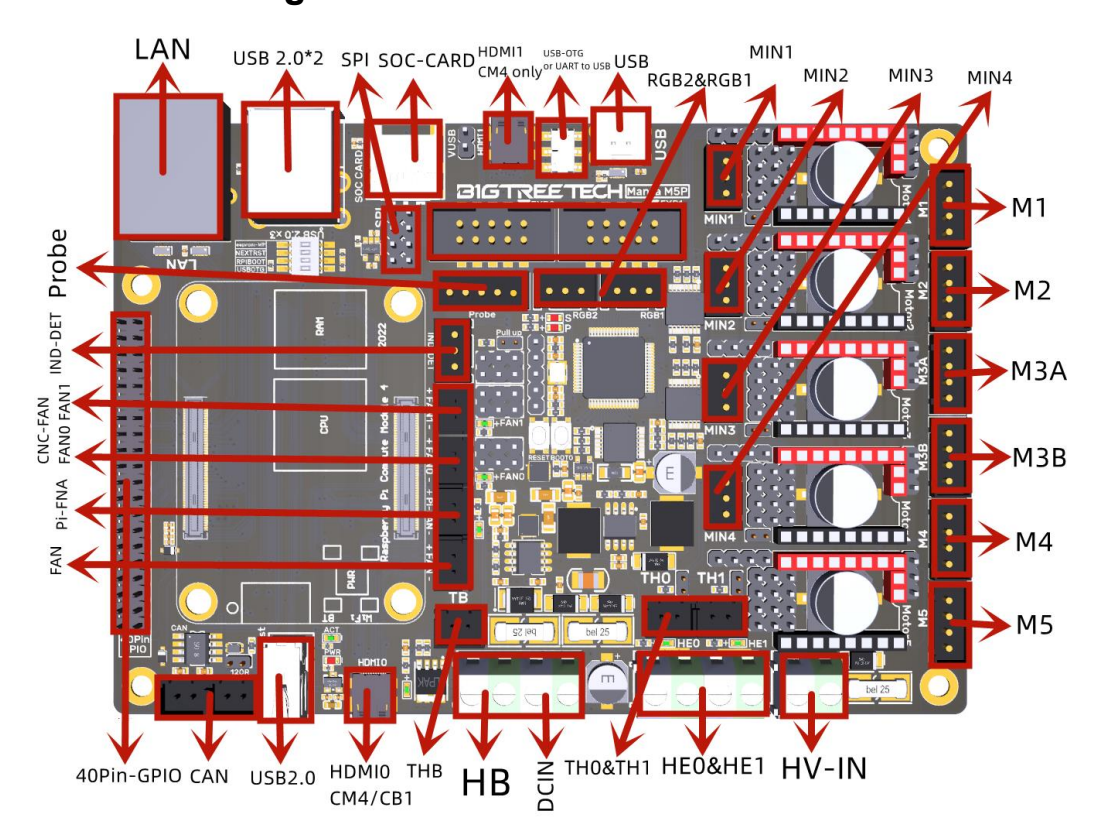

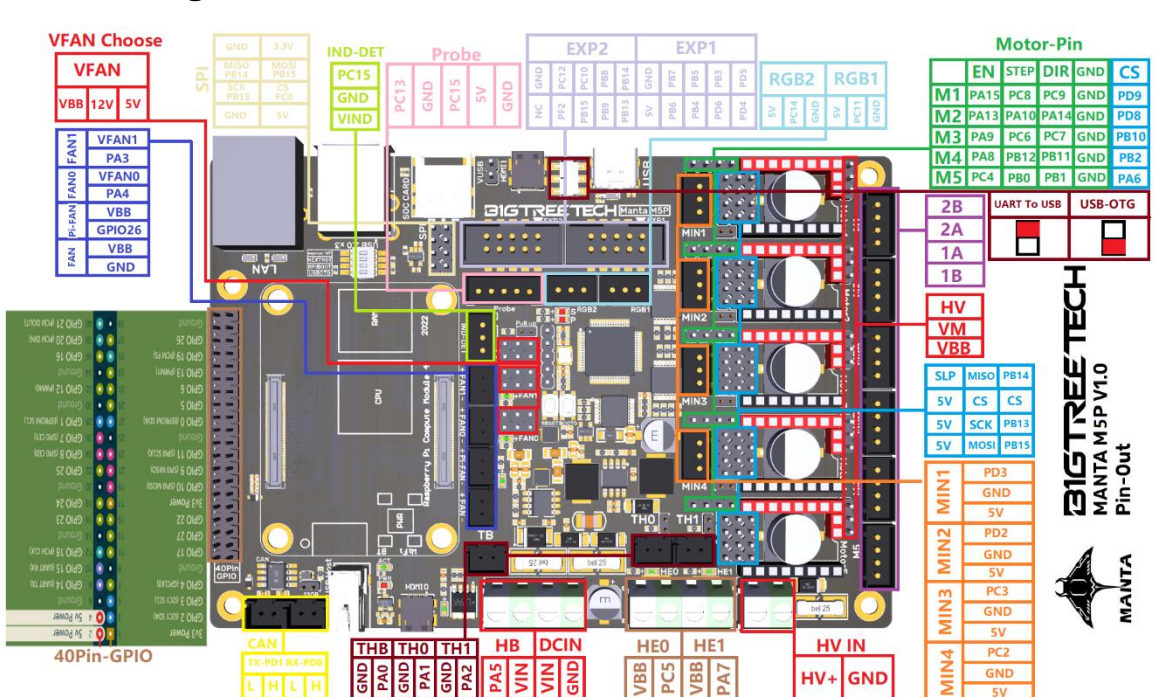

### **Pinout Diagram**

### **Connection Description** USB Power Supply

After the BIGTREETECH MANTA M5P has been powered, the red light D22 on the left side of the MCU will light up, indicating power on. When using only the USB to power the board or provide power through the USB, please insert the jumper cap onto the VUSB.

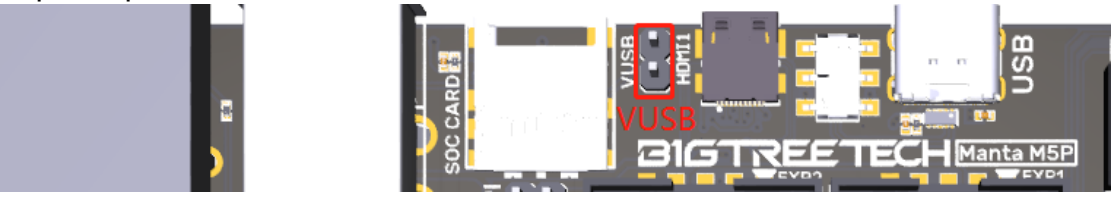

#### **Stepper Driver**

#### STEP/DIR (STANDALONE) Mode

e.g.: A4988, DRV8825, LV8729, ST820, etc., connect jumpers(MS0-MS2) according to the microstep chart.

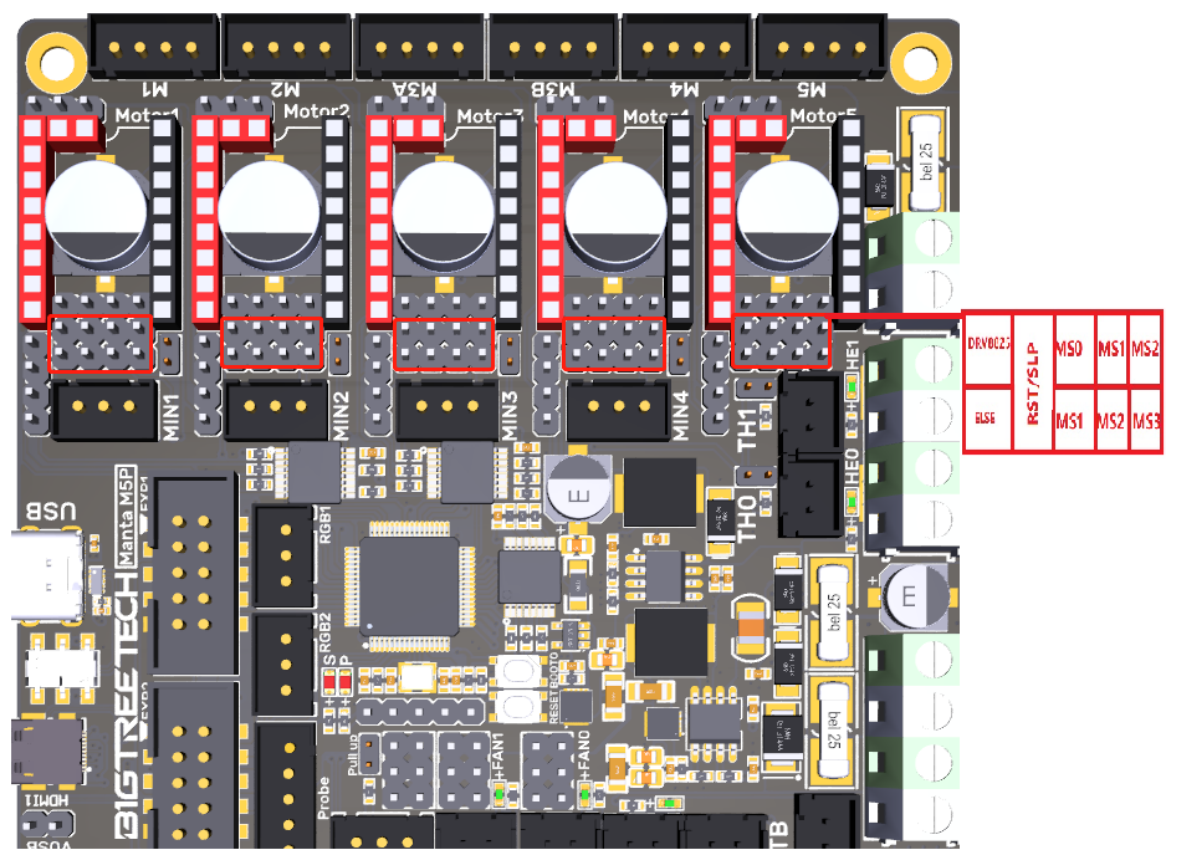

Note: RST and SLP must be shorted by jumpers for A4988 or DRV8825.

| Driver Chips                                                                 | MODE2                                   | MODE1                                      | MODE | 0 Microster | os | Excitation<br>Mode |
|------------------------------------------------------------------------------|-----------------------------------------|--------------------------------------------|------|-------------|----|--------------------|
|                                                                              | L                                       | L                                          | L    | Full Step   |    | 2 Phase            |
|                                                                              | L                                       | L                                          | H    | 1/2         |    | 1-2 Phase          |
| DRV8825                                                                      | L                                       | Н                                          | L    | 1/4         |    | W1-2 Phase         |
| Maximum 32                                                                   | L                                       | Н                                          | Н    | 1/8         |    |                    |
|                                                                              | Н                                       | L                                          | L    | 1/16        |    |                    |
| 0.20-4502.5A<br>at $241/T=25°C$                                              | Н                                       | L                                          | Н    | 1/32        |    |                    |
|                                                                              | Н                                       | Н                                          | L    | 1/32        |    |                    |
|                                                                              | Н                                       | Н                                          | Н    | 1/32        |    |                    |
| Current                                                                      | T                                       | V <sub>(xREF)</sub>                        |      |             |    |                    |
| $\mathbf{R}_{ISENSE}$ =0.1 $\Omega$                                          | I <sub>CHOP</sub> =                     | <b>5</b> * <b>R</b> <sub><i>ISEN</i></sub> | SE   |             |    |                    |
| Driver Chips                                                                 | MS1                                     | MS2                                        | MS3  | Microsteps  | E  | citation Mode      |
| 4 4000                                                                       | L                                       | L                                          | L    | Full Step   | 2  | Phase              |
| A4988                                                                        | Н                                       | L                                          | L    | 1/2         | 1- | 2 Phase            |
| 16 microstep                                                                 | L                                       | Н                                          | L    | 1/4         | W  | 1-2 Phase          |
| 111dX<br>35\/ 2A                                                             | Н                                       | Н                                          | L    | 1/8         | 2\ | W1-2 Phase         |
| 55V ZA                                                                       | Н                                       | Н                                          | Н    | 1/16        | 4\ | W1-2 Phase         |
| Current $\mathbf{R}_{S}=0.1\Omega$                                           | $I_{TripMAX} = \frac{V_{REF}}{8 * R_S}$ |                                            |      |             |    |                    |
|                                                                              |                                         |                                            |      |             |    |                    |
| Driver Chips                                                                 | MD3                                     | MD2                                        | MD1  | Microsteps  | E> | citation Mode      |
|                                                                              | L                                       | L                                          | L    | Full Step   | 2  | Phase              |
|                                                                              | L                                       | L                                          | Н    | 1/2         | 1- | 2 Phase            |
| LV8729                                                                       | L                                       | Н                                          | L    | 1/4         | W  | 1-2 Phase          |
| Maximum 128                                                                  | L                                       | Н                                          | Н    | 1/8         | 21 | V1-2 Phase         |
| microsteps                                                                   | Н                                       | L                                          | L    | 1/16        | 4V | V1-2 Phase         |
| 36V 1.8A                                                                     | Н                                       | L                                          | Н    | 1/32        | 81 | V1-2 Phase         |
|                                                                              | Н                                       | Н                                          | L    | 1/64        | 16 | W1-2 Phase         |
|                                                                              | H                                       | Н                                          | Н    | 1/128       | 32 | 2W1-2 Phase        |
| Current<br>RF1=0.22 $\Omega$ I <sub>OUT</sub> = (V <sub>REF</sub> / 5) / RF1 |                                         |                                            |      |             |    |                    |

#### UART Mode of TMC Driver

e.g.: TMC2208, TMC2209, TMC2225, etc., place jumpers according to the diagram below, microstep and current can be configured in firmware.

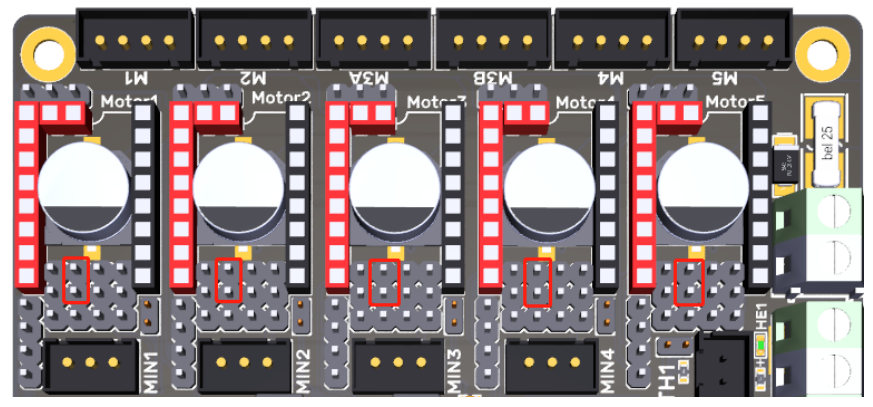

#### TMC Driver SPI Mode

e.g.: TMC2130, TMC5160, TMC5161, etc., place jumpers according to the diagram below, microstep and current can be configured in firmware.

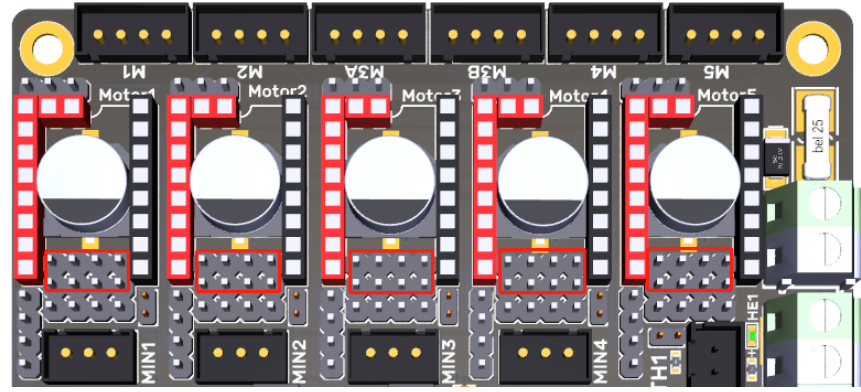

#### TMC Driver DIAG (Sensorless Homing)

When using sensorless homing, place jumpers according to the diagram below, there is no need to cut the DIAG pin off when not being used.

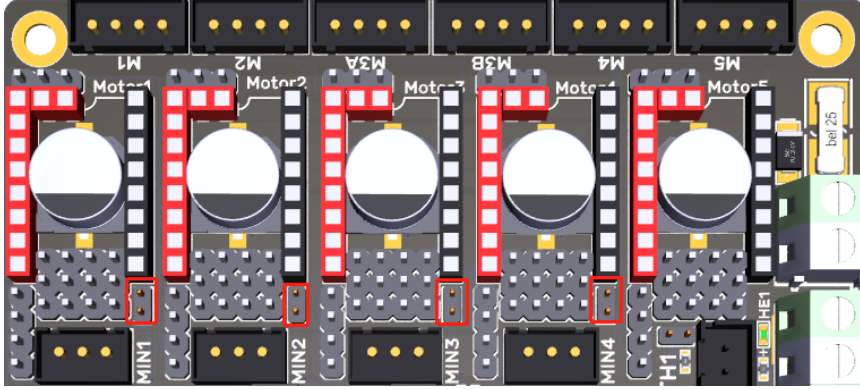

**Driver Voltage Selection** 

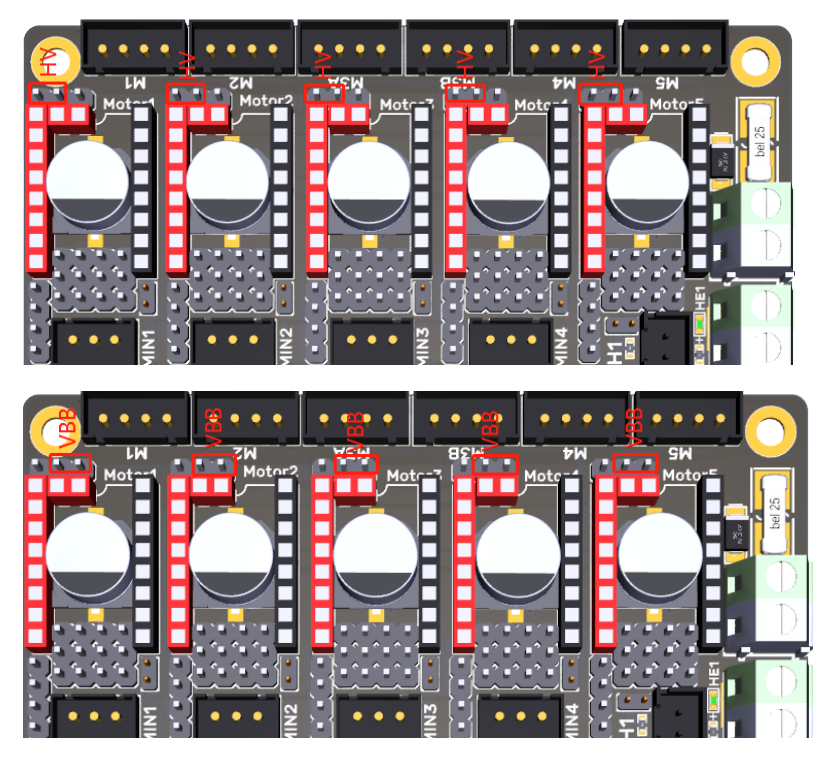

#### Install the Core Board via BTB Connection

M5P+CM4: Note the direction, as shown in the figure below:

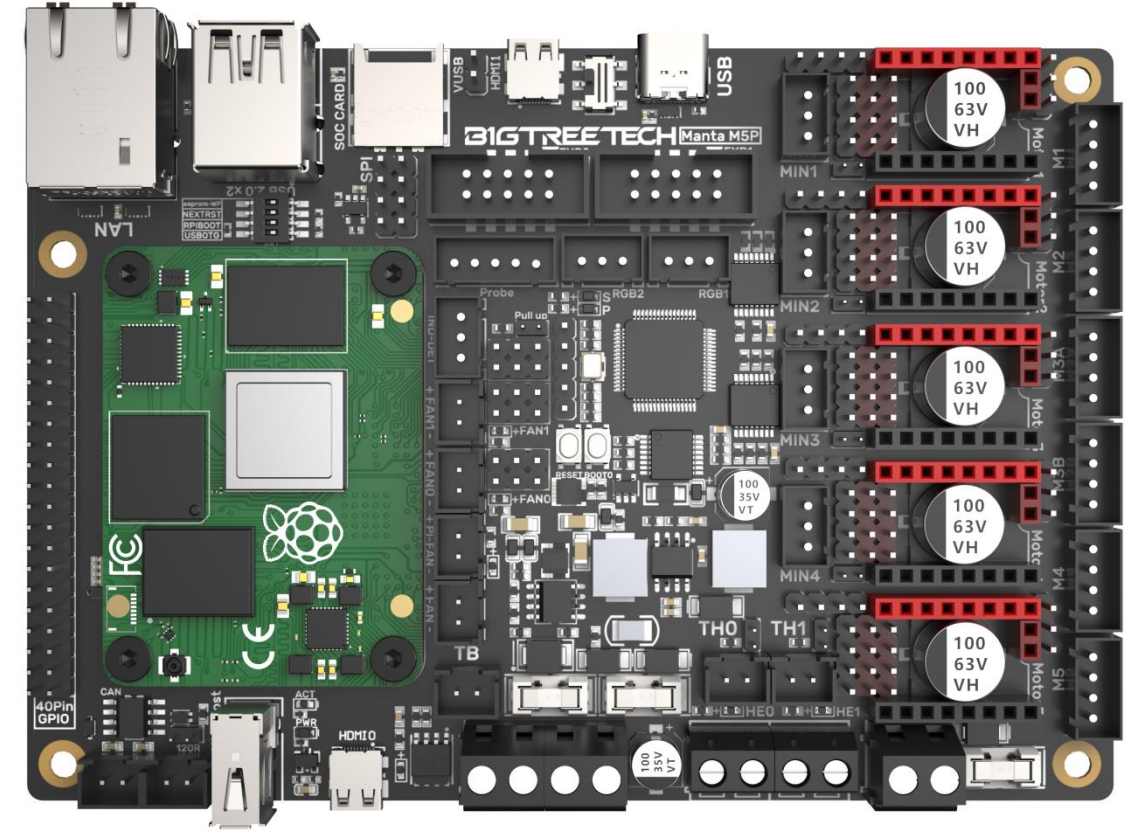

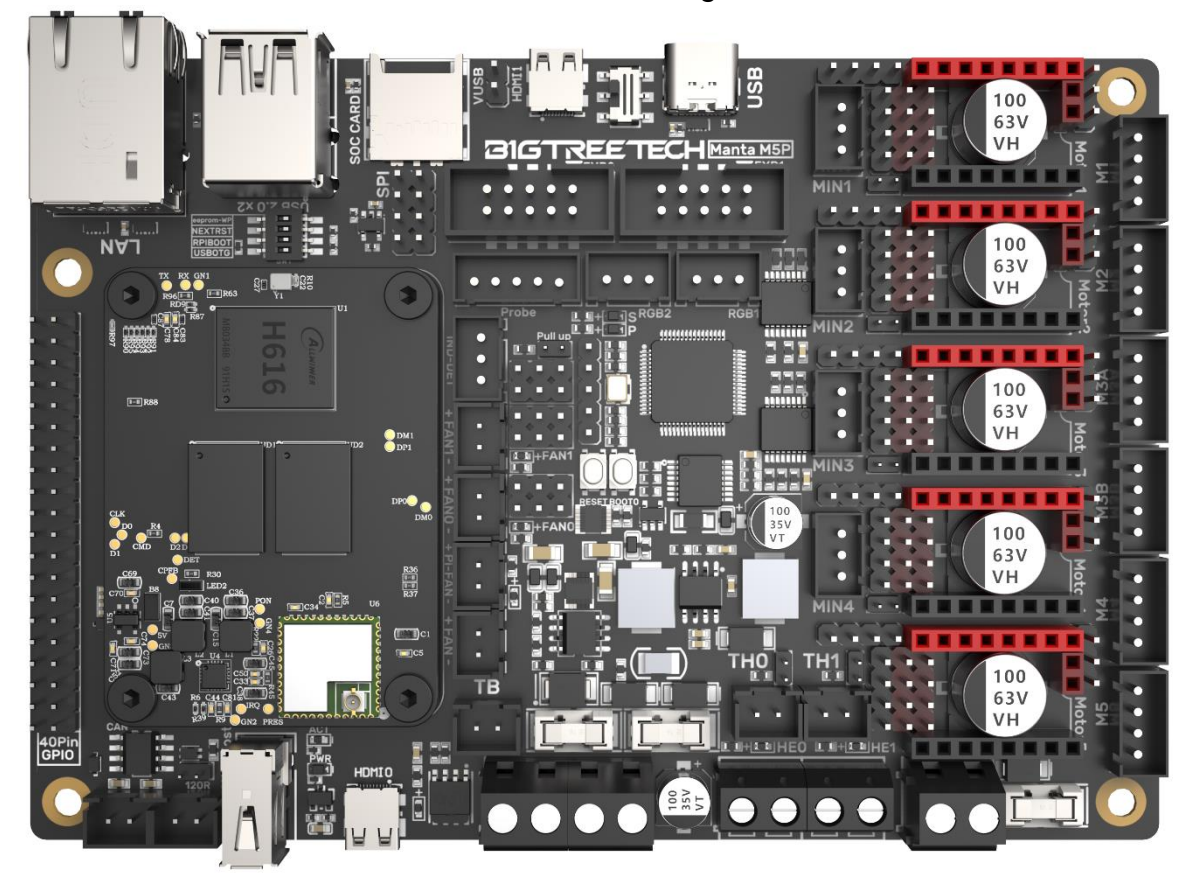

M5P+CB1: Note the direction, as shown in the figure below:

### Voltage Selection for CNC Fan

Through the jumper cap, you can set the output voltage to 5V, 12V, or 24V. Note: We are not responsible for fan burnout caused by incorrect voltage selection. Please confirm the voltage the fan supports before selecting the voltage.

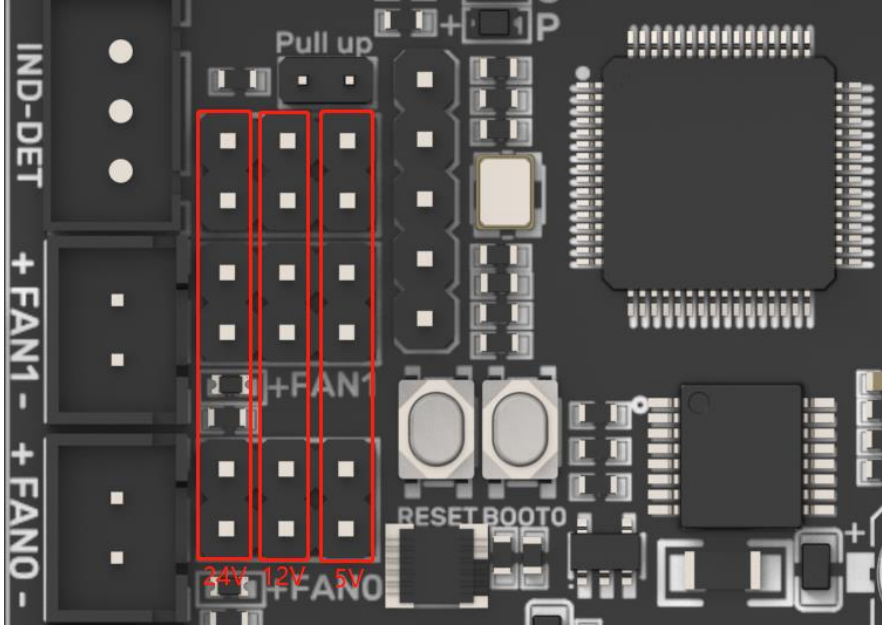

14 / 35

#### 100K NTC or PT1000 Setting

When using 100K NTC, no jumpers need to be connected, the pull up resistance of TH0-TH3 is 4.7K 0.1%. When using PT1000, the pins indicated in the picture below need to be connected via jumpers, parallel connection of 4.12K 0.1% resistors, the pull-up resistance of TH0-TH1 is 2.2K. (This method has a much lower accuracy than the MAX31865 in reading temperature.)

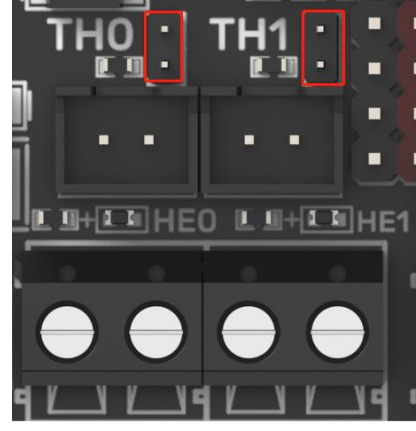

#### **BLTouch Wiring**

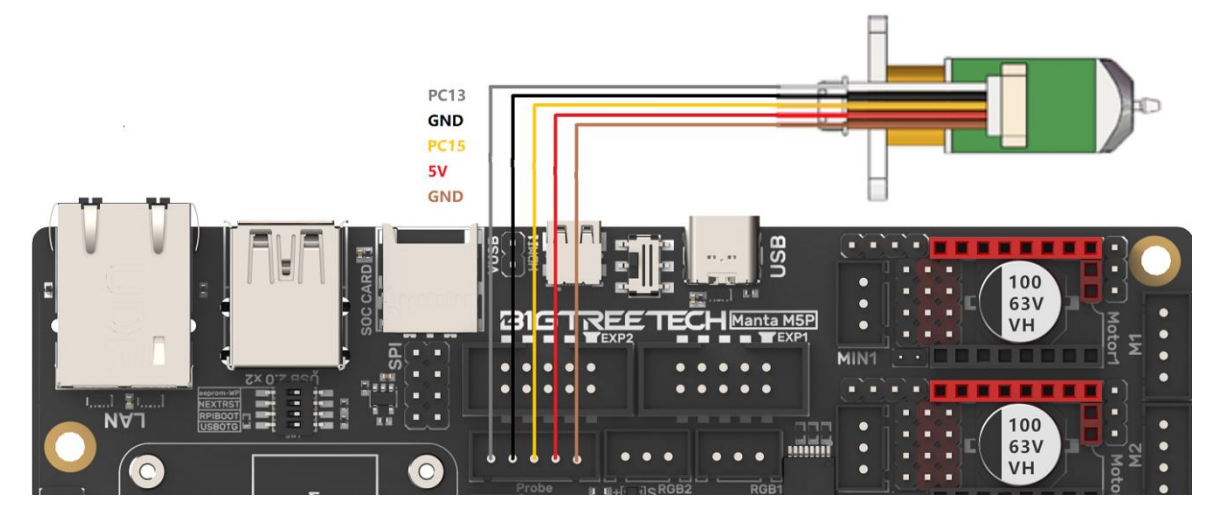

### Wiring between LCD Screen and EXP1+EXP2

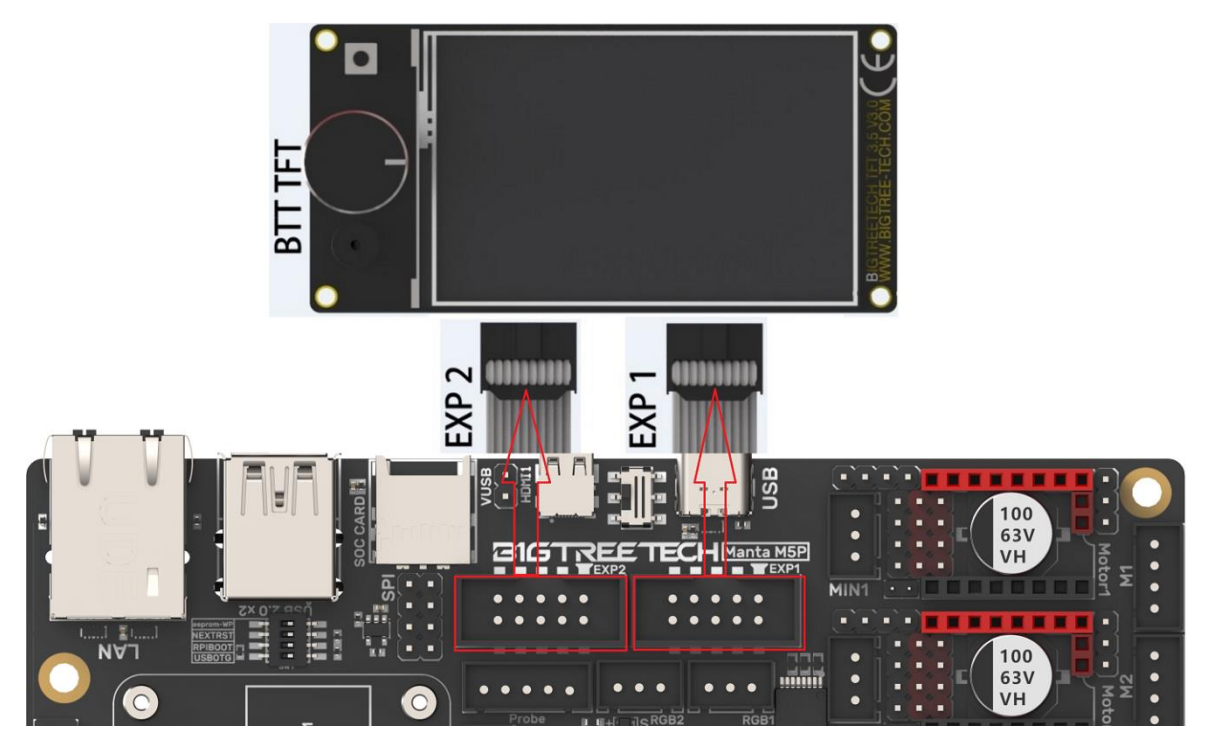

**RGB Wiring** 

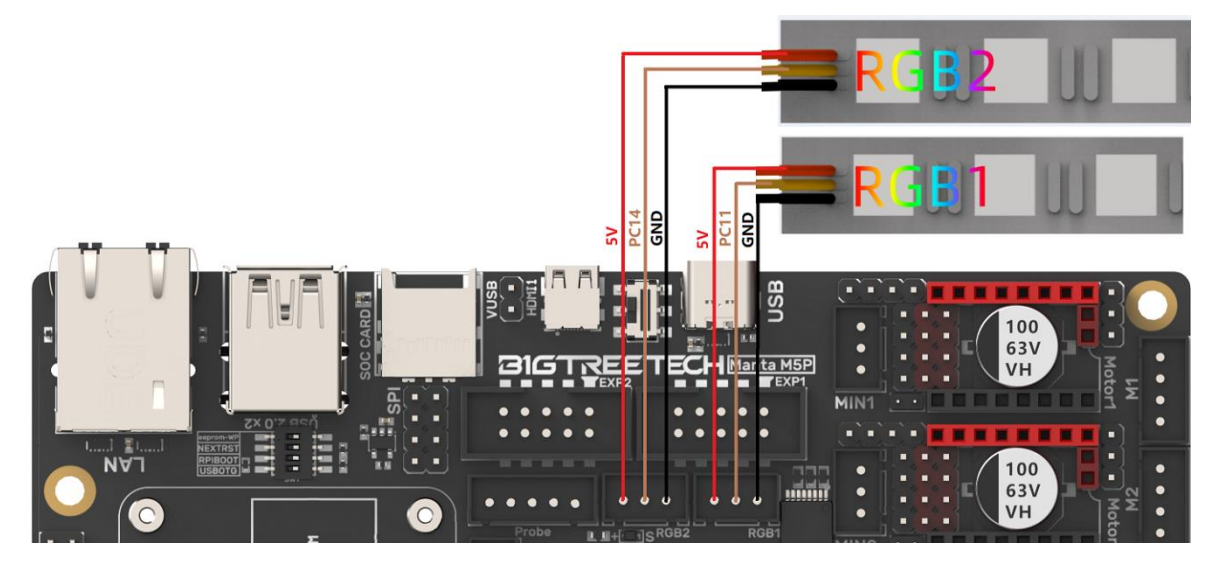

#### **Filament Sensor Wiring**

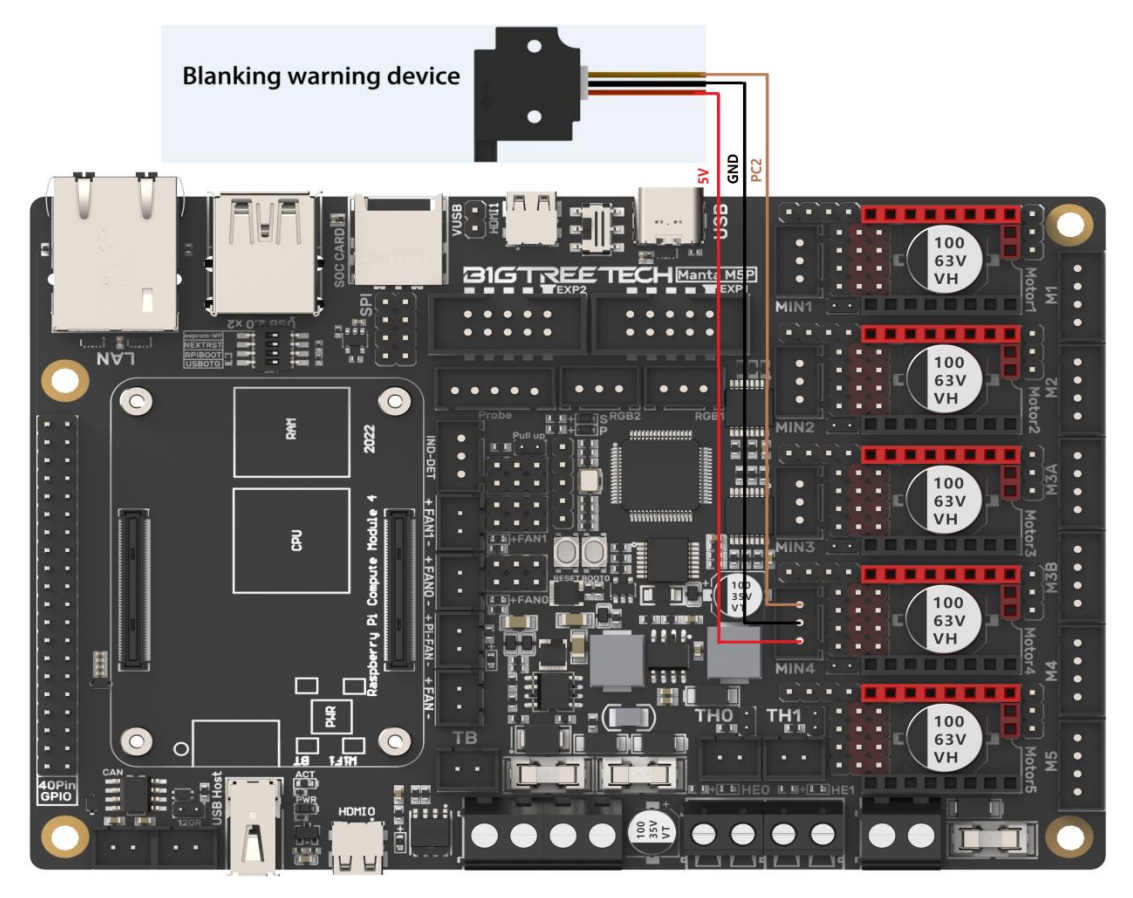

#### 40 Pins GPIO

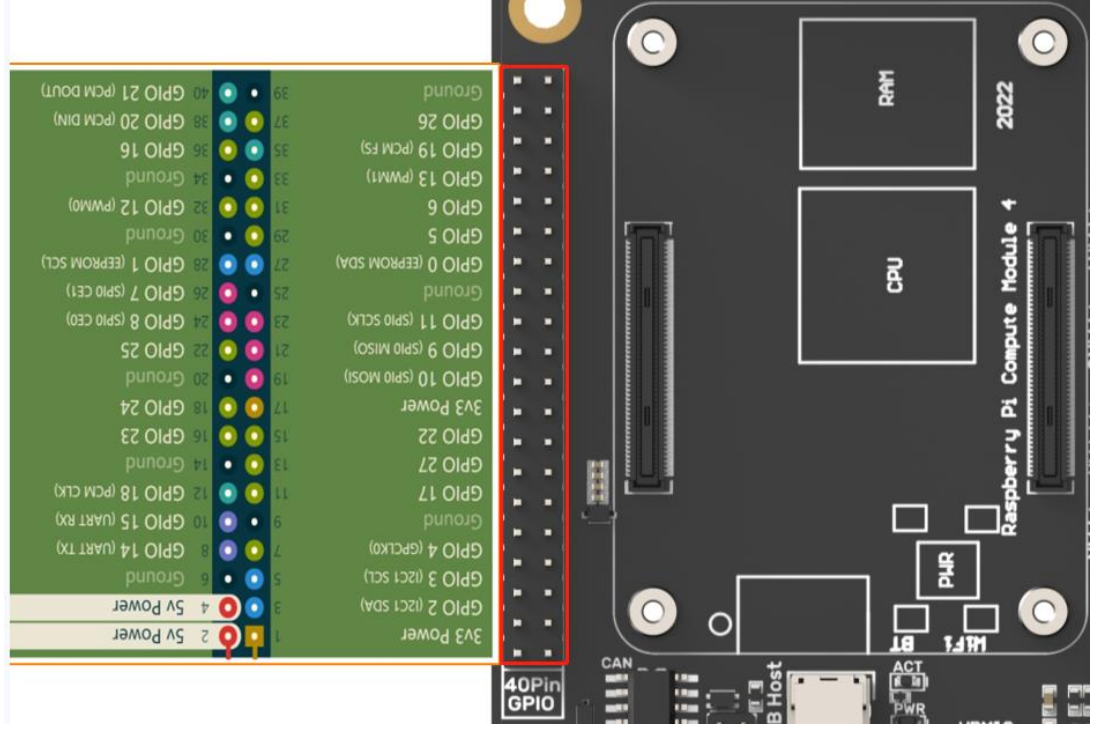

#### **DSI/CSI Wiring**

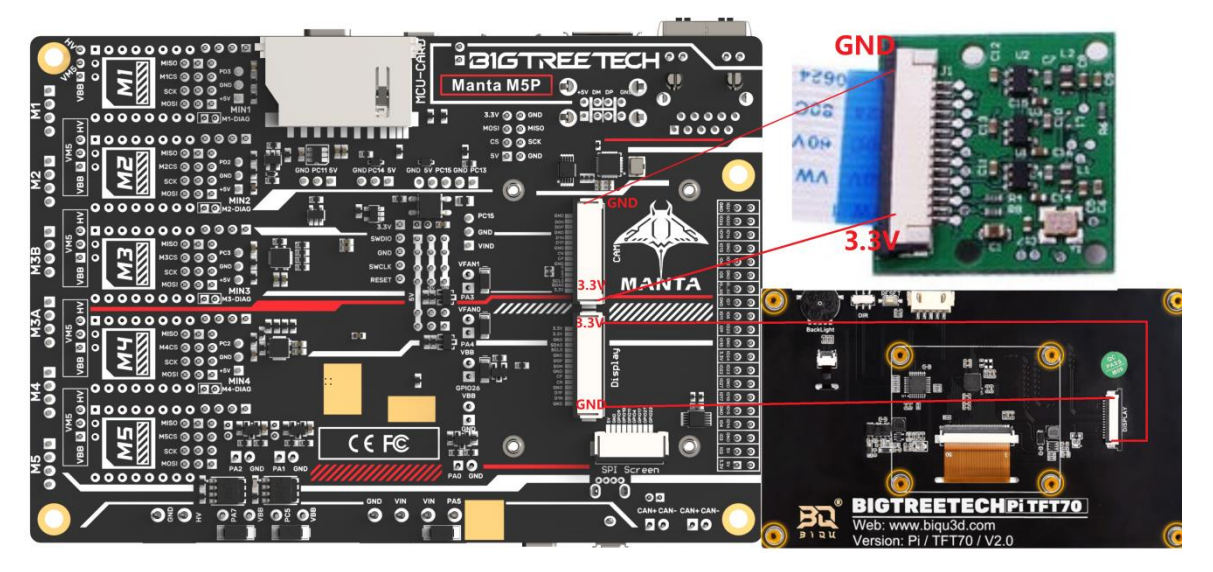

### **Proximity Switch Wiring**

As shown in the figure below, 24V as an example, normally open (NPN type), no need for shorting through a jumper cap:

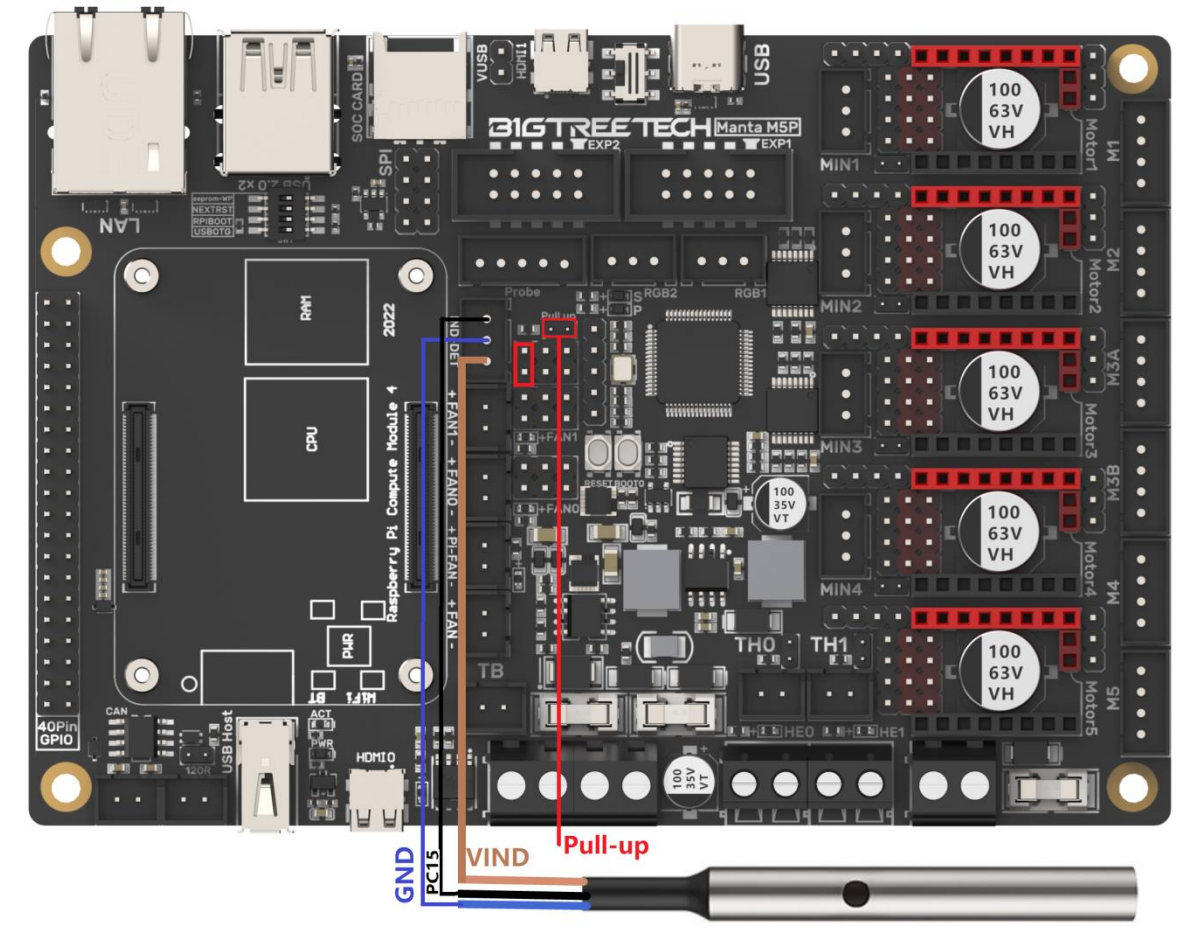

As shown in the figure below, 24V as an example, normally closed (PNP type), need for shorting through a jumper cap.

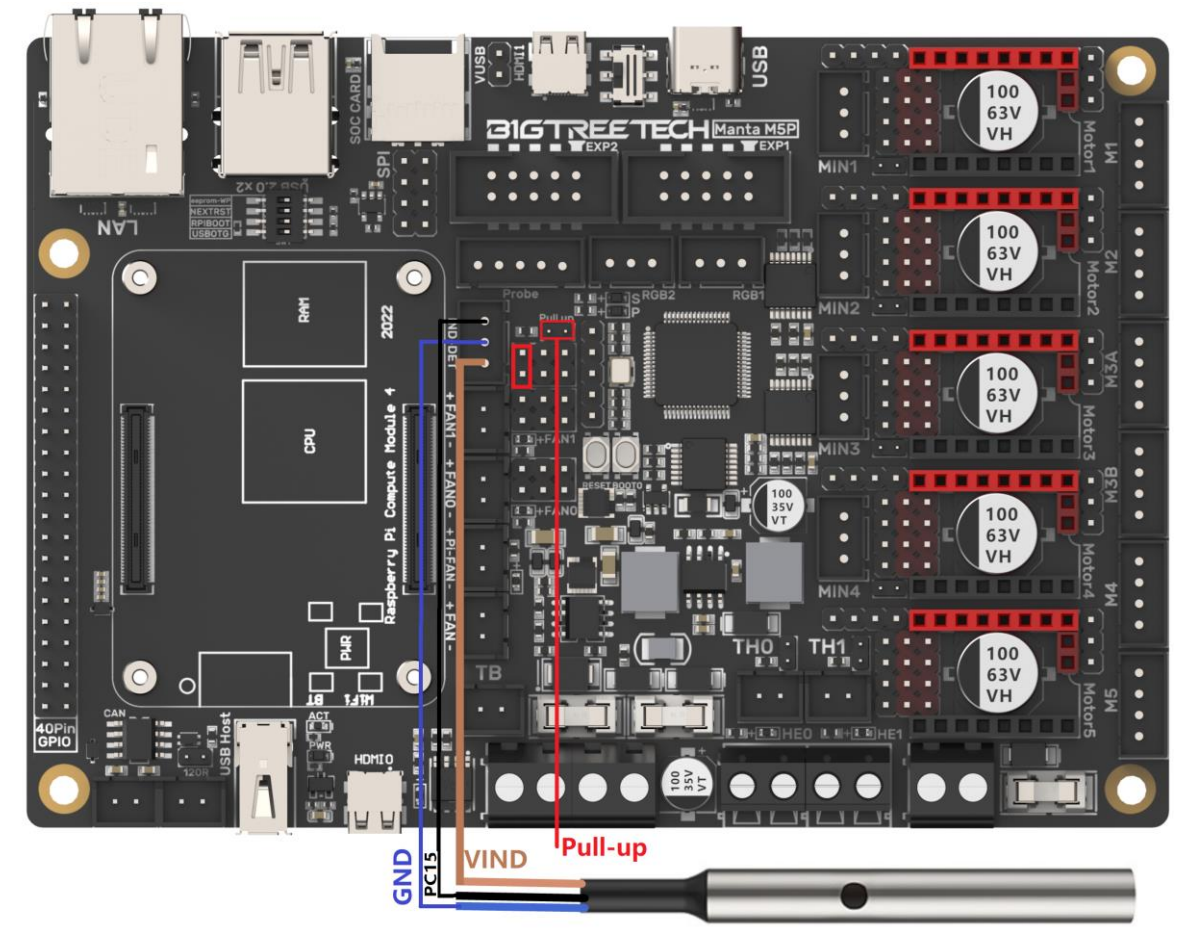

# **Raspberry Pi CM4 Usage Instructions**

#### **Download OS Image**

When using CM4, download the image of Fluidd, Mainsail directly, also, you can download a pure OS image from the Raspberry Pi official website and install it yourself.

Fluidd: <u>https://github.com/fluidd-core/FluiddPl/releases</u> Mainsail: <u>https://github.com/mainsail-crew/MainsailOS/releases</u> Official Raspberry Pi OS Image: <u>https://www.raspberrypi.com/software/operating-systems</u>

(The usage of CM4 is slightly different from the standard Raspberry Pi 3B, 4B, etc., CM4 needs to refer to the system settings section to enable the system's USB, DSI, and other interfaces).

#### **Raspberry Pi OS**

Our recommended operating system for most users.

Compatible with:

All Raspberry Pi models

| Release date: January 28th 2022<br>System: 32-bit                                                                                                    | Download                   |
|----------------------------------------------------------------------------------------------------|----------------------------|
| Kernel version: 5.10                                                                                                    | Download torre             |
| Size: 1246MB                                                                                                    | Archi                      |
| Show SHA256 file integrity hash:                                                                                                    |                            |
| Release notes                                                                                                    |                            |
| Raspberry Pi OS with desktop and recomme                                                                                                    | ended software             |
| Release date: January 28th 2022<br>System: 32-bit                                                                                                    | Download                   |
| Kernel version: 5.10                                                                                                    |                            |
| Debian version: 11 (bullseye)                                                                                                    | Download torre             |
| Size: 3,267 <u>M</u> B                                                                                                    | Archi                      |
| Show SHA256 file integrity hash:                                                                                                    |                            |
| Pelease notes                                                                                                    |                            |
| <u>Release notes</u>                                                                                                    |                            |
| Release notes Raspberry Pi OS Lite                                                                                                    |                            |
| Release notes Raspberry Pi OS Lite Release date: January 28th 2022                                                                                                | Dumlart                    |
| Release notes<br>Raspberry Pi OS Lite<br>Release date: January 28th 2022<br>System: 32-bit                                                                        | Download                   |
| Release notes<br>Raspberry Pi OS Lite<br>Release date: January 28th 2022<br>System: 32-bit<br>Kernel version: 5.10<br>Picture 200                                 | Download                   |
| Release notes<br>Raspberry Pi OS Lite<br>Release date: January 28th 2022<br>System: 32-bit<br>Kernel version: 510<br>Debian version: 11 (bullseye)<br>Siza: 422MB | Download<br>Download torre |

#### Download and Install Raspberry Pi Imager

Release notes

Install the official Raspberry Pi Imager: https://www.raspberrypi.com/software/

#### Write OS

#### CM4 LITE Version(MicroSD Card)

1. Insert MicroSD into your computer via a card reader.

| 2. | Choose OS.                   |                |     |   |
|----|------------------------------|----------------|-----|---|
|    | 👹 Raspberry Pi Imager v1.7.2 |                | - 0 | × |
|    | R                            | aspberry F     | Pi  |   |
|    | Operating System             | Storage        |     |   |
|    | CHOOSE OS                    | CHOOSE STORAGE |     |   |
|    |                              |                |     |   |

3. Select "Use custom", then select the image that you downloaded.

|             | Operating System                                                                             | x |
|-------------|----------------------------------------------------------------------------------------------|---|
| ÷           | Emulation and game OS<br>Emulators for running retro-computing platforms                     | > |
| <u>:</u> 0] | Other specific-purpose OS<br>Thin clients, digital signage and 3D printing operating systems | > |
| Ŋ           | Misc utility images<br>Bootloader EEPROM configuration, etc.                                 | > |
| Ō           | <b>Erase</b><br>Format card as FAT32                                                         |   |
| ing         | Use custom<br>Select a custom .img from your computer                                        |   |

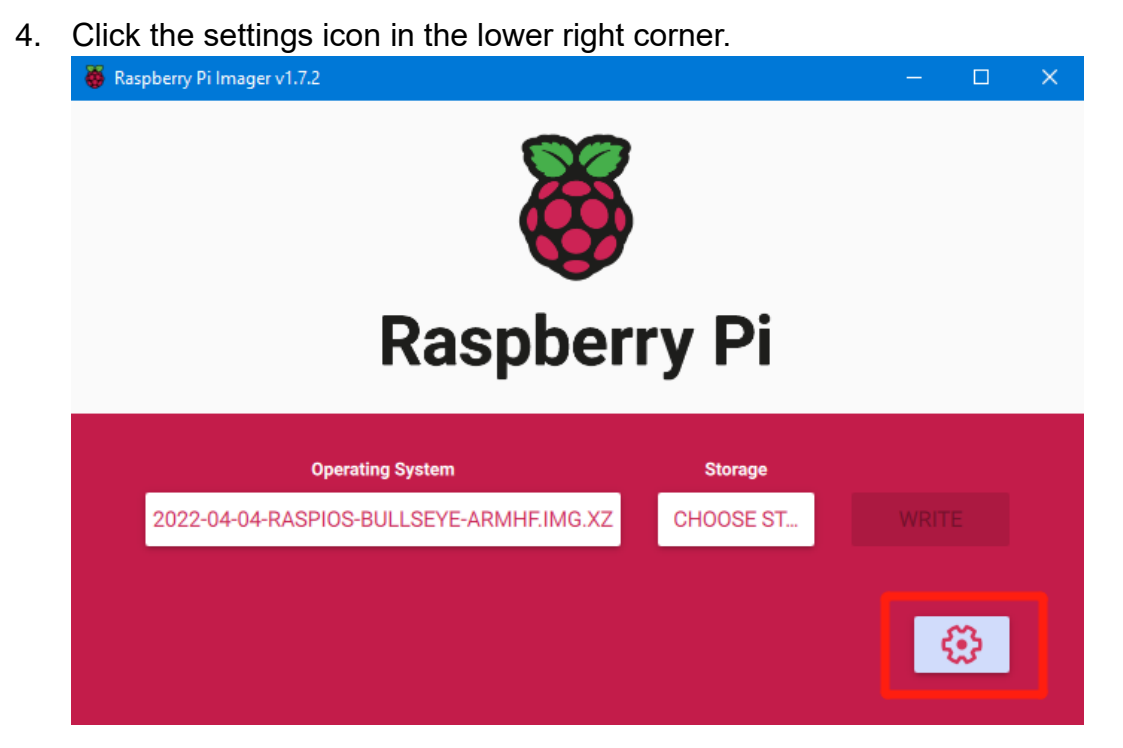

5. "Enable SSH" and then click "Save", there are other functions that can be set in this interface, please modify them according to your needs. Details are as follows:

Set hostname: raspberrypi.local // custom hostname, default is raspberrypi.local Enable SSH

Set username and password // custom username and password, default username: pi, password: raspberry

Configure wireless LAN // custom WiFi name and password.

|                               | Advanced options      |   | X |
|-------------------------------|-----------------------|---|---|
| mage customization options    | for this session only | • |   |
| Set hostname: <sup>MSQ-</sup> | -pi . local           |   |   |
| Enable SSH                    |                       |   |   |
| Use password a                | authentication        |   |   |
| Allow public-key              | y authentication only |   |   |
|                               |                       |   |   |

6. Select the MicroSD card and click "WRITE" (WRITE the image will format the MicroSD card. Be careful not to select the wrong storage device, otherwise the data will be formatted).

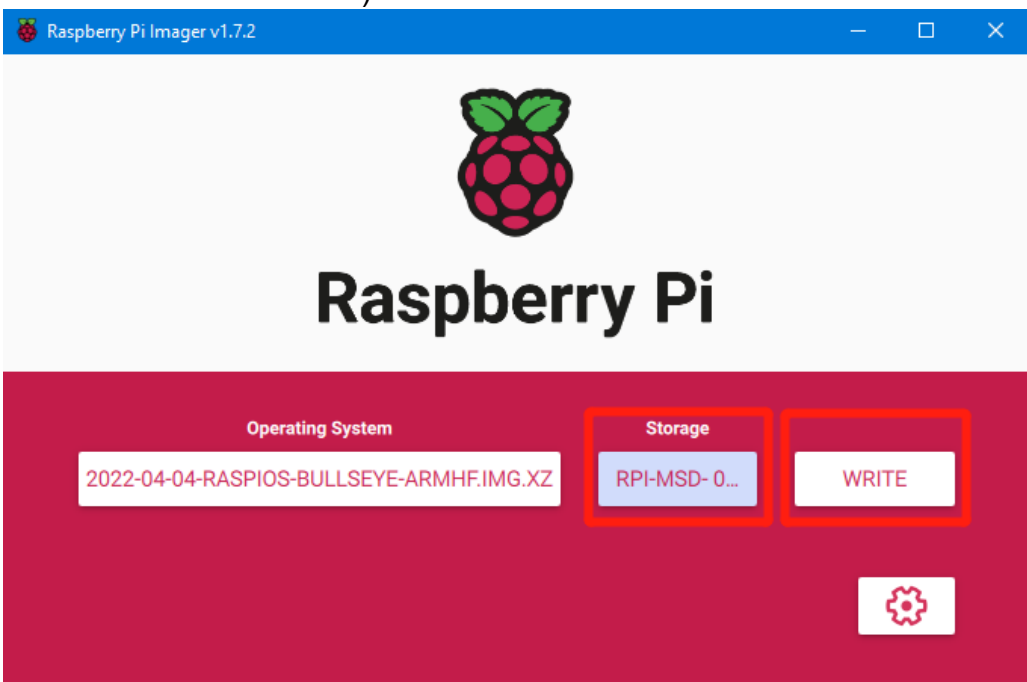

7. Wait for the writing to finish.

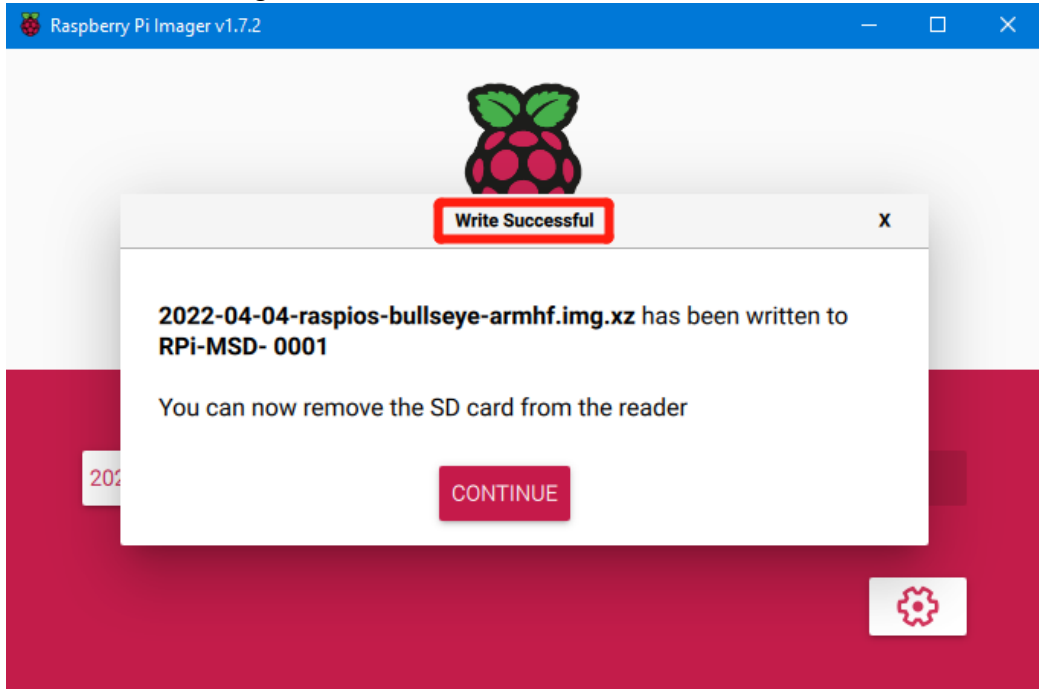

#### CM4 eMMC Version

#### (Note: the eMMC version will not run the system from the MicroSD card.)

- Install rpiboot For Windows: <u>http://github.com/raspberrypi/usbboot/raw/master/win32/rpiboot\_setup.exe</u> For Mac and Linux <u>https://github.com/raspberrypi/usbboot#building</u>
- 2. Turn DIP switch 4 (USBOTG), 3 (RPIBOOT) to ON to enter BOOT mode.
- 3. Plug the Type-C into the USB port of the computer (in order to avoid problems caused by the insufficient USB power supply of the computer, it is recommended to use an external 24V power supply to power the motherboard), run sudo ./rpiboot (Mac/Linux) or rpiboot.exe on Windows, then the eMMC of CM4 will be recognized by the computer as a mass storage device (if rpiboot reports an error at this time, you can try to re-plug the USB).
- 4. The steps of using the Raspberry Pi Imager to write the OS image are exactly the same as the LITE version.
- 5. When the writing is complete, turn the DIP switch 4 (USBOTG) and 3 (RPIBOOT) back to OFF after powering off, and then enter the normal working mode after powering on again.

#### System Setting (CM4)

#### USB 2.0 Hub

MANTA M5P is equipped with a USB 2.0 Hub. In order to save power consumption, the USB port of CM4 is disabled by default. If you need to enable it, you need to add the following content in the config.txt file: dtoverlay=dwc2,dr\_mode=host

#### **DSI1** Display

The default display interface is HDMI, and the DSI interface of MANTA M5P is DSI1, you need to download the DSI1 driver, and enter the following in the command line:

sudo wget <u>https://datasheets.raspberrypi.com/cmio/dt-blob-disp1-cam1.bin -O</u>/boot/dt-blob.bin

After downloading this driver and restarting, the screen connected to the DSI interface can be displayed normally. If you want to use the HDMI interface, you need to delete the downloaded /boot/dt-blob.bin driver and restart, and then the HDMI can output normally.

#### CSI1 Camera

The DSI1 driver downloaded in **DSI1 Display** also includes the

CSI1 driver. If you just want to install the CSI1 driver, not DSI1, please find the driver you want to use at <u>https://datasheets.raspberrypi.com/licence.html</u> and

download it in the boot folder of CM4 and rename it to dt-blob.bin, then refer

to the settings here: <u>https://projects.raspberrypi.org/en/projects/getting-started-with-picamera/</u>

# **BIGTREETECH CB1 Usage**

#### **Download OS Image**

When using CB1, you can only download and install the OS image provided by BIGTREETECH.

https://github.com/bigtreetech/CB1/releases

#### **Download and Install Raspberry Pi Imager**

Install the official Raspberry Pi Imager: <u>https://www.raspberrypi.com/software/</u>, This software can also write the OS image of CB1.

#### Write OS

- 1. Insert a MicroSD card into your computer via a card reader.
- 2. Choose OS.

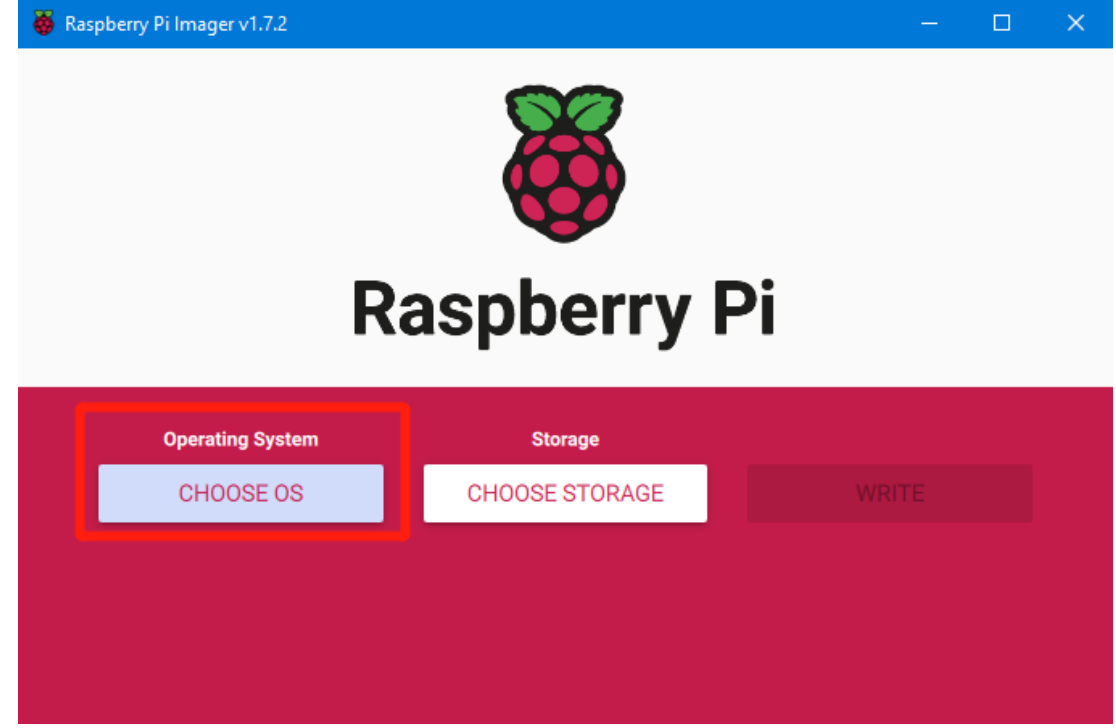

3. Select "Use custom", then select the image that you downloaded.

| Operating System                                                                             | x |
|----------------------------------------------------------------------------------------------|---|
| Emulation and game OS<br>Emulators for running retro-computing platforms                     | > |
| Other specific-purpose OS<br>Thin clients, digital signage and 3D printing operating systems | > |
| Misc utility images<br>Bootloader EEPROM configuration, etc.                                 | > |
| Format card as FAT32                                                                         |   |
| Use custom<br>img Select a custom .img from your computer                                    |   |

4. Select the MicroSD card and click "WRITE" (WRITE the image will format the MicroSD card. Be careful not to select the wrong storage device, otherwise the data will be formatted).

| 👹 Raspberry Pi Imager v1.7.2             |            | - 🗆   | × |
|------------------------------------------|------------|-------|---|
| <b>Raspber</b>                           | ry Pi      |       |   |
| Operating System                         | Storage    |       |   |
| 2022-04-04-RASPIOS-BULLSEYE-ARMHF.IMG.XZ | RPI-MSD- 0 | WRITE |   |
|                                          |            | ÷     |   |

#### WiFi Setting

Note: This step can be skipped if you are using a network cable connection.

CB1 cannot directly use the Raspberry Pi Imager to set the WiFi name

and password like CM4. After the OS image writing is completed, the MicroSD card will have a FAT32 partition recognized by the computer, find "system.cfg"

| BOOT (J:)                   |                  |              | √ <sup>™</sup> |
|-----------------------------|------------------|--------------|----------------|
| へ<br>名称                     | 修改日期             | 类型           | 大小             |
| dtb                         | 2022/11/9 2:50   | 文件夹          |                |
| dtb-5.16.17-sun50iw9        | 2022/11/9 2:50   | 文件夹          |                |
| gcode                       | 2022/11/9 10:35  | 文件夹          |                |
| .next                       | 2022/11/9 2:50   | NEXT 文件      | 0 KB           |
| BoardEnv.txt                | 2022/11/9 2:53   | 文本文档         | 1 KB           |
| 📾 boot.bmp                  | 2022/11/9 2:52   | BMP 图像       | 10 KB          |
| loot.cmd                    | 2022/11/9 2:48   | Windows 命令脚本 | 4 KB           |
| 📧 boot.scr                  | 2022/11/9 2:53   | 屏幕保护程序       | 4 KB           |
| 📄 config-5.16.17-sun50iw9   | 2022/11/9 2:39   | 17-SUN50IW9  | 176 KB         |
| 📄 Image                     | 2022/11/9 2:39   | 文件           | 20,631 KB      |
| initrd.img-5.16.17-sun50iw9 | 2022/11/9 2:54   | 17-SUN50IW9  | 9,171 KB       |
| system.cfg                  | 2022/11/10 17:52 | 文本文档         | 1 KB           |
| System.map-5.16.17-sun50iw9 | 2022/11/9 2:39   | 17-SUN50IW9  | 4,239 KB       |
| 📄 ulnitrd                   | 2022/11/9 2:54   | 文件           | 9,171 KB       |
| vmlinuz-5.16.17-sun50iw9    | 2022/11/9 2:39   | 17-SUN50IW9  | 20,631 KB      |

Open it with Notepad, replace WIFI-SSID with your WiFi name, and PASSWORD with your password.

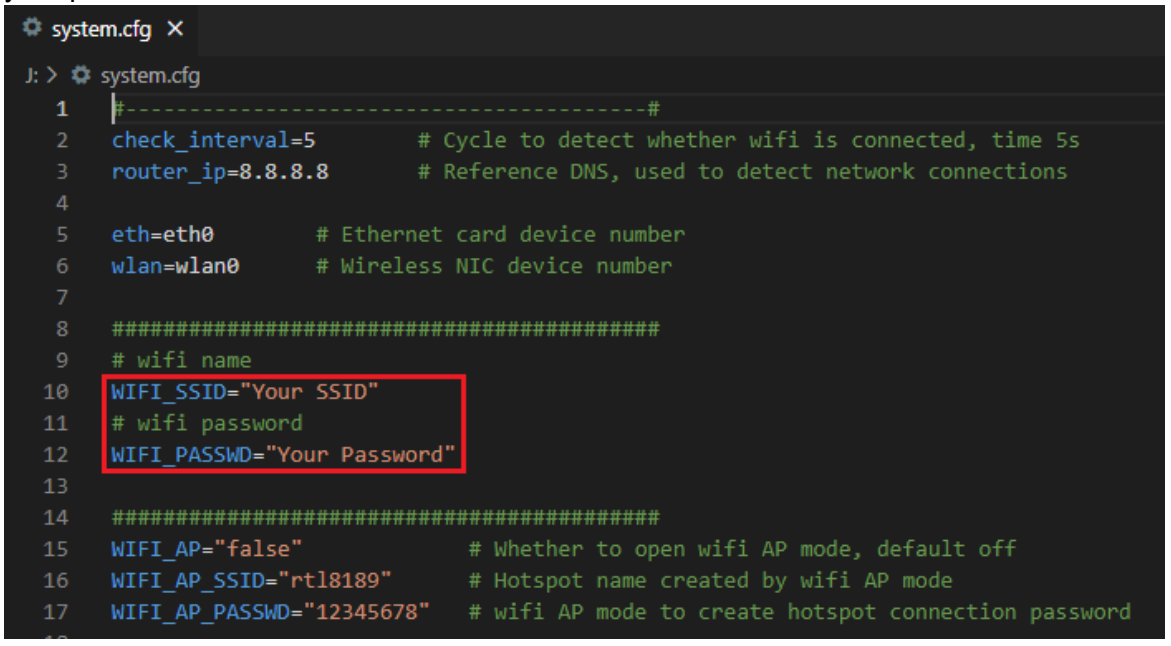

### **Configure the Motherboard**

#### **SSH Connect to Device**

- 1. Install the ssh application Mobaxterm: https://mobaxterm.mobatek.net/download-home-edition.html
- 2. Insert MicroSD card to MANTA M5P, and wait for the system to load after power on, approx. 1-2min.
- 3. The device will automatically be assigned an IP address after successfully connecting to the network.
- 4. Find the device IP address on your router page.

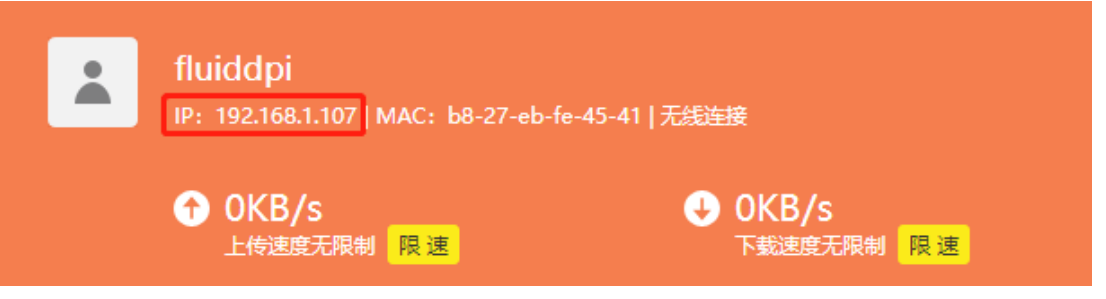

5. Or use the <u>https://angryip.org/</u> tool, scan all IP addresses in the current network organize by names, and find the IP named Fluidd, Mainsail (CM4), or BTT-CB1 (CB1), like shown below.

| 👙 IP范围 - Angry IP So                       | _     |                 | ×           |         |  |  |  |   |  |  |  |
|--------------------------------------------|-------|-----------------|-------------|---------|--|--|--|---|--|--|--|
| 扫描 转到 命令 收藏夹 工具 帮助                         |       |                 |             |         |  |  |  |   |  |  |  |
| IP范围: 192.168.1.0 到 192.168.1.255 IP范围 V 🌣 |       |                 |             |         |  |  |  |   |  |  |  |
| 主机名: XTZJ-20211206JC IPT 子网掩码 ✓ ▶ 开始 ☷     |       |                 |             |         |  |  |  |   |  |  |  |
| IP                                         | Ping  | 主机名             | ^           | 端口 [3+] |  |  |  | ^ |  |  |  |
| 🕞 192.168.1.107                            | 71 毫秒 | fluiddpi.local  |             | 80      |  |  |  |   |  |  |  |
| 😔 192.168.1.106                            | 0 毫秒  | XTZJ-20211206JC | C.DHCP HOST | 80,443  |  |  |  |   |  |  |  |
| 😔 192.168.1.1                              | 8 室秒  | [n/a]           |             | 80      |  |  |  |   |  |  |  |
| 🕞 192.168.1.100                            | 5000  | [n/a]           |             | [n/a]   |  |  |  |   |  |  |  |
| 🕞 192.168.1.101                            | 4999  | [n/a]           |             |         |  |  |  |   |  |  |  |

6. Open Mobaxterm and click "Session", and click "SSH", inset the device IP into Remote host, and click "OK" (Note: your computer and the device needs to be in the same network).

| NobaXterm                                                                                                    |                                                                                                    | - 🗆           | $\times$  |
|----------------------------------------------------------------------------------------------------|----------------------------------------------------------------------------------------------------|---------------|-----------|
| Terminal Sessions View X server Tools Games Settings Macros Help<br>Session Servers Tools Games Sessions View Spit MultiExec Tunneling<br>Ourisite servers                                                                 | Packages Settings Help                                                                                                    | X<br>X server | U<br>Exit |
| Quick connect                                                                                                    |                                                                                                    |               |           |
| ★       Wss.oefault       2       SSH       Telnet       Rsh       Xdmcp       R         ✓       ✓       Basic SSH settings       3       Remote host       192.168.1.107         ▲       Advanced SSH settings       Term | Image: Secure Shell (SSH) session             Image: Secure Shell (SSH) session             Image: Secure Shell (SSH) session |               | <b>\$</b> |
|                                                                                                    | 4 OK Cancel                                                                                                    |               |           |

7. Login:

#### CM4:

Login as: pi Password: raspberry CB1:

Login as: biqu Password: biqu

#### ₽ a55woru. Diyu ₩ 192.168.1.107

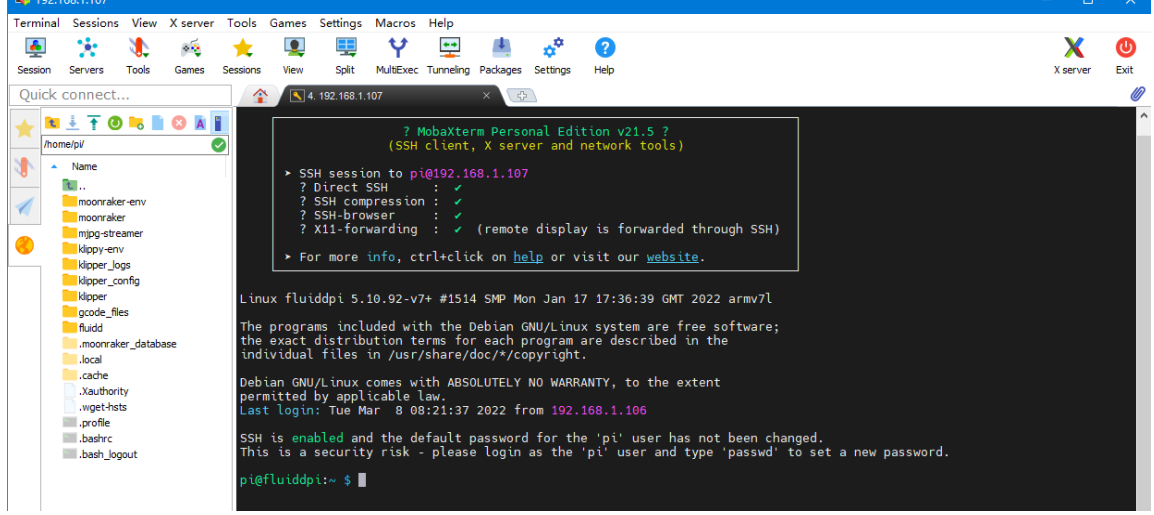

#### **Compile MCU Firmware**

- After SSH is successfully connected to the device, enter in the terminal: cd ~/klipper/
  - make menuconfig

Compile the firmware with the following configuration(if the options below are not available, please update your Klipper source code to the newest version).

- \* [\*] Enable extra low-level configuration options
- \* Micro-controller Architecture (STMicroelectronics STM32) --->
- \* Processor model (STM32G0B1) --->
- \* Bootloader offset (8KiB bootloader) --->
- \* Clock Reference (8 MHz crystal) --->
- \* Communication interface (USB (on PA11/PA12)) --->

(Top)

| [*]         | Enable extra low-level configuration options                                                                                                    |                   |
|-------------|----------------------------------------------------------------------------------------------------|-------------------|
| ()          | Micro-controller Architecture (STMicroelectror<br>Processor model (STM32GOB1)><br>Bootloader offset (8KiB bootloader)><br>Clock Reference (8 MHz crystal)><br>Communication interface (USB (on PA11/PA12))<br>USB ids><br>GPIO pins to set at micro-controller startup | nics STM32)><br>> |
|             |                                                                                                    |                   |
| [Spa<br>[Q] | pace/Enter] Toggle/enter [?] Help<br>Quit (prompts for save) [ESC] Leave menu                                                                                                    | [/] Search        |

- 2. Press 'q' to exit, and "Yes" when asked to save the configuration.
- 3. Run **make** to compile firmware, 'klipper.bin' file will be generated in **home/pi/klipper/out** folder when **make** is finished, download it onto your computer using the SSH application.

| 🐺 192.   | 168.1.107       |           |            |           |            |              |           |            |          |          |              |                  |                  |                 |          |          |  |       |     |      |
|----------|-----------------|-----------|------------|-----------|------------|--------------|-----------|------------|----------|----------|--------------|------------------|------------------|-----------------|----------|----------|--|-------|-----|------|
| Terminal | Sessions        | View      | X server   | Tools     | Games      | Settings     | Macros    | Help       |          |          |              |                  |                  |                 |          |          |  |       |     |      |
|          | 180             | 1         | **         | *         |            |              | Y         | **         | 4        | -        | 2            |                  |                  |                 |          |          |  | >     | (   | C    |
| Session  | Servers         | Tools     | Games      | Sessions  | View       | Split        | MultiExec | Tunneling  | Packages | Settings | Help         |                  |                  |                 |          |          |  | X ser | ver | Exit |
| Quick    | connect.        |           |            |           |            |              |           |            | 1        | 4.       | 92.168.1.107 | i i              |                  | ×               | 4        |          |  |       |     | 0    |
| 1        | 1 TO            |           | <b>O</b> A |           |            |              |           |            | Co       | ompiling | out/src      | /butto           | ons.o            |                 |          |          |  |       |     | ^    |
| /ho      | me/pi/klipper/c | ut/       | 1          |           |            |              |           | 6          |          | ompiling | out/src      | /tmcua<br>/neopi | xel.o            |                 |          |          |  |       |     |      |
| 1 -      | Name            | 100       |            | Size (KE  | B) La      | st modified  | Owner     | 0          | Gre Co   | ompiling | out/sro      | /pulse<br>/stm32 | _count<br>/watch | ter.o<br>hdog.o |          |          |  |       |     |      |
| 1        | src             |           |            |           | 20         | 22-03-08     | pi        | ;          | i Co     | ompiling | out/src      | /stm32<br>/stm32 | /gpio<br>/clock  | .o<br>kline.o   |          |          |  |       |     |      |
| 10       | lib             |           |            |           | 20         | 22-03-08     | pi        | 5          | C C C    | ompiling | out/src      | /gener           | ic/cr            | c16_cci         | tt.o     |          |  |       |     |      |
| 0        | board-ge        | neric     |            |           | 20         | 22-03-08     | pi        | 5          |          | moiling  | out/src      | /gener           | ic/an            | mcm_ira         | 0        |          |  |       |     |      |
| •        | klipper.el      | r.        |            | 1635      | 20         | 22-03-08     | р         | 5          | C        | mpiling  | out/sro      | /gener           | ic/ar            | mcm res         | et.o     |          |  |       |     |      |
|          | kipper.di       | α         |            | 0         | 20         | 22-03-08     | pi        |            | Co       | ompiling | out/sro      | //li             | b/stm            | 32h7/sy         | stem_stm | 32h7xx.a |  |       |     |      |
|          | kipper.bi       | n         |            | 23        | 20         | 22-03-08     | pi        |            | C        | ompiling | out/sro      | /stm32           | /stm3            | 2h7.0           |          |          |  |       |     |      |
|          | comple_         | me_reque  | SL.DIL     | Open      |            |              |           |            | Co       | mpiline  | out/src      | /gener           | ic/arr           | mcm_tim         | er.o     |          |  |       |     |      |
|          | soi comple_     | ime_reque | est.0      | Open wit  | th default | t text edito | r         |            |          | mpiling  | out/src      | /stm32           | /gplo            | periph.         | 0        |          |  |       |     |      |
|          | comple_         | me_reque  | st.u       | Onen wit  | th         |              |           |            |          | mpiling  | out/src      | /stm32           | /stm3            | 2h7 sni         | .0       |          |  |       |     |      |
|          | board Jin       | ane_reque |            | Open wit  | th default | program      |           |            | C        | mpiling  | out/sro      | /stm32           | /usbot           | ta.o            |          |          |  |       |     |      |
|          | board           |           |            | Copen wi  | Classich   | piogram      | **        |            | Co       | ompiling | out/sro      | /stm32           | /chip            | id.o            |          |          |  |       |     |      |
|          | hautoconf       | h         |            | Company   | e nie with |              |           |            | Co       | ompiling | out/sro      | /gener           | ic/us            | b_cdc.o         |          |          |  |       |     |      |
|          | II botocom      |           | -          | Downloa   | a          |              |           |            | Co       | ompiling | out/src      | /stm32           | /hard            | _pwm.o          |          |          |  |       |     |      |
| <        |                 |           |            | Delete    |            |              |           |            | BU       | ulding   | out/comp     | lle ti           | Lme_rec          | quest.o         |          |          |  |       |     |      |
|          |                 |           | 1          | Rename    |            |              |           |            | P        | enroces  | sing out     | /src/n           | eneri            | c/armcm         | link ld  |          |  |       |     |      |
|          |                 |           | -          |           |            |              |           |            | - 11     | inking o | ut/klinn     | er elf           | ener e           | ey ar meni      |          |          |  |       |     |      |
|          |                 |           | _ ^        | Copy file | path       |              |           |            | Ci       | eating   | hex file     | out/k            | lippe            | r.bin           |          |          |  |       |     |      |
|          |                 |           |            | Copy file | path to    | terminal (N  | Aiddle mo | use click) | 1.01     | luidapi  | :~/klupp     | er \$            |                  |                 |          |          |  |       |     | ~    |

#### Firmware Update

#### Update Using SD Card

- Rename klipper.bin to "firmware.bin", copy it to the root directory of the SD card, insert the SD card into the SD card slot of the MANTA M5P, click the reset button, or power on again, the firmware will be updated automatically, after the update is complete, "firmware.bin" in the SD card will be renamed to "FIRMWARE.CUR".
- 2. Enter Is /dev/serial/by-id/ in the command line to check the motherboard ID to confirm whether the firmware is updated successfully as shown below. pi@fluiddpi:~/klipper \$ ls /dev/serial/by-id/ usb-Klipper\_stm32g0b1xx\_190028000D50415833323520-if00 pi@fluiddpi:~/klipper \$

copy and save this ID, it is needed when configuring the file.

#### Update via DFU

If **Is /dev/serial/by-id/** can find the klipper device ID of the MCU, you can enter make flash FLASH\_DEVICE= /dev/serial/by-id/usb-

Klipper stm32g0b1xx 190028000D50415833323520-if00

directly to write the firmware. (note: replace /dev/serial/by-id/xxx with the actual ID gueried in the previous step.)

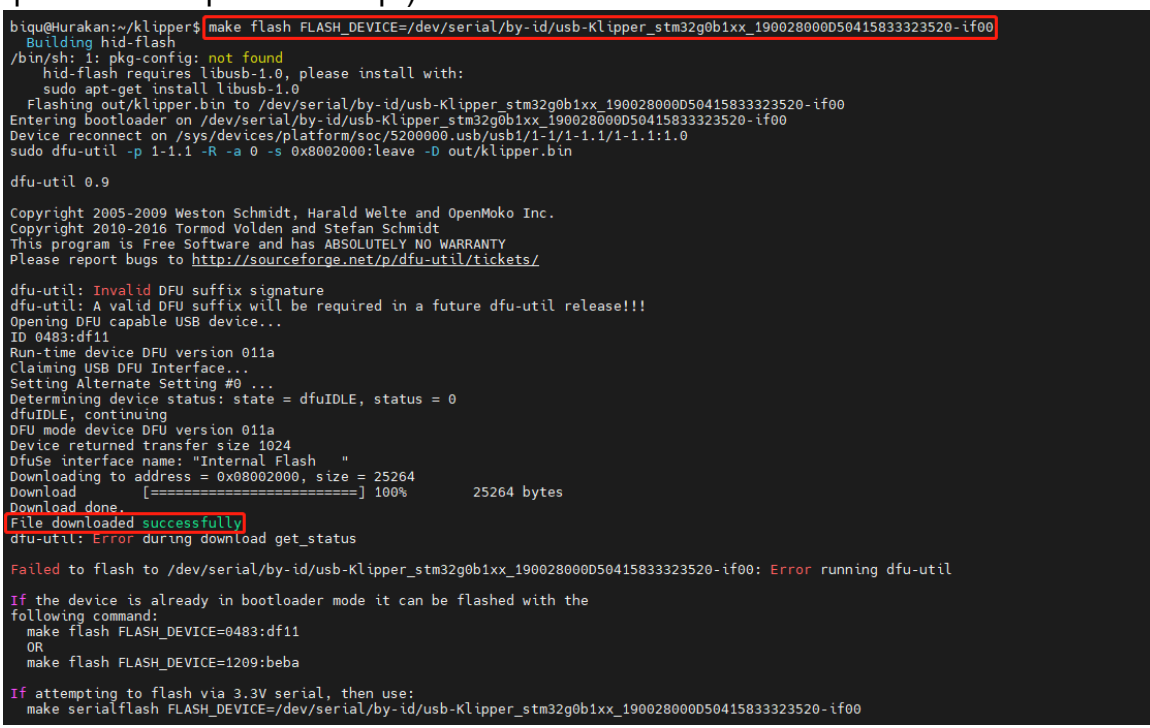

After the writing is completed, there will be an error message: dfu-util: Error during download get\_status, just ignore it.

#### **Configure Klipper**

1. Enter your device IP address into your browser, and find the reference config for the motherboard in the directory shown below, if there is no such config available, update your Klipper source code to the newest version or download it from GitHub: <u>https://github.com/bigtreetech/Manta-M8P</u>.

| \$ | fluidd                         |                                 |                                          | © ↓ ± :                         |
|----|--------------------------------|---------------------------------|------------------------------------------|---------------------------------|
| 88 | 🕚 Klippy: Error                |                                 |                                          |                                 |
| ۵  | RESTART KLIPPER                |                                 |                                          |                                 |
| -9 | FIRMWARE RESTART Once th comma |                                 |                                          |                                 |
| 莊  | ± KLIPPY.LOG Printer i         |                                 |                                          |                                 |
| 53 | <b>±</b> MOONRAKER.LOG         |                                 |                                          |                                 |
| 13 |                                |                                 |                                          |                                 |
|    | {} Configuration Files         |                                 | Cther Files                              |                                 |
| ٠  |                                |                                 |                                          |                                 |
|    | Name                           | Modified 🤳 Size                 |                                          |                                 |
|    | moonraker.conf                 | Feb. 26, 2022 - 04:54 am 0.7 kB | generic-bigtreetech manta m4p.cfg        | Mar. 08, 2022 - 04:49 pm 3.4 kB |
|    | e webcam.txt                   | Feb. 26, 2022 - 04:54 am 2.5 kB | Q View Q View                            | Feb. 26, 2022 - 05:01 am 2.3 kB |
|    | fluidd.cfg                     | Feb. 26, 2022 - 04:54 am 2.1 kB | 📄 generic bigtreetech skr e3 dip.cfg     | Feb. 26, 2022 · 05:01 am 3.2 kB |
|    |                                |                                 | generic-bigtreetech-skr-e3-turbo.cfg     | Feb. 26, 2022 - 05:01 am 2.3 kB |
|    |                                |                                 | generic bigtreetech skr mini-e3 v1.0.cfg | Feb. 26, 2022 - 05:01 am 2.6 kB |
|    |                                |                                 | generic-bigtreetech-skr-mini-e3-v1.2.cfg | Feb. 26, 2022 - 05:01 am 2.5 kB |
|    |                                |                                 | generic bigtreetech skr mini-e3 v2.0.cfg | Feb. 26, 2022 - 05:01 am 2.5 kB |
|    |                                |                                 | generic-bigtreetech-skr-mini-e3-v3.0.cfg | Feb. 26, 2022 - 05:01 am 2.4 kB |
|    |                                |                                 | generic bigtreetech skr mini-mz.cfg      | Feb. 26, 2022 - 05:01 am 2.7 kB |
|    |                                |                                 | generic-bigtreetech-skr-mini.cfg         | Feb. 26, 2022 - 05:01 am 2.1 kB |
|    |                                |                                 | generic bigtreetech skr pico v1.0.cfg    | Feb. 26, 2022 - 05:01 am 2.3 kB |
|    |                                |                                 | generic-bigtreetech-skr-pro.cfg          | Feb. 26, 2022 - 05:01 am 3.8 kB |

2. Upload your finished config file into Configuration Files, and rename it to "printer.cfg".

| \$        | flu | iidd                                                                                                    |                                  |               |                          |        |                       | © ¢                      | 1 <b>±</b> | : |
|-----------|-----|----------------------------------------------------------------------------------------------------|----------------------------------|---------------|--------------------------|--------|-----------------------|--------------------------|------------|---|
| 88        |     | u Klippy: Error                                                                                                    |                                  |               |                          |        |                       |                          |            |   |
|           |     | RESTART KLIPPER                                                                                                    | Unable to open config file /home |               |                          |        |                       |                          |            |   |
|           |     | DRUMNARE RESTART Once the underlying issue is corrected, use the "RESTART"     command to reload the config and restart the host software. |                                  |               |                          |        |                       |                          |            |   |
|           |     | ± KLIPPY.LOG                                                                                                    |                                  |               |                          |        |                       |                          |            |   |
| <b>{}</b> |     | ± MOONRAKER.LOG                                                                                                    |                                  |               |                          |        |                       |                          |            |   |
|           |     | {} Configuration Files                                                                                                    |                                  |               |                          |        | Dother Files          |                          |            |   |
| ۵         |     |                                                                                                    |                                  | +             |                          |        |                       |                          |            |   |
|           |     | Name                                                                                                    |                                  | 1 Upload      | odified 🗸                |        |                       |                          |            |   |
|           |     | printer.cfg                                                                                                    |                                  | 🔓 Add File    | ar. 08, 2022 - 05:00 pm  | 3.4 kB | Name 🛧                | Modified                 |            |   |
|           |     | moonraker.conf                                                                                                    |                                  | Add Directory | :b. 26, 2022 - 04:54 am  |        | example cartesian.cfg | Feb. 26, 2022 - 05:01 am |            |   |
|           |     | webcam.txt                                                                                                    |                                  |               | Feb. 26, 2022 - 04:54 am |        | example corexy.cfg    | Feb. 26, 2022 - 05:01 am | 1.4 k8     |   |
|           |     | fluidd.cfg                                                                                                    |                                  |               | Feb. 26, 2022 - 04:54 am | 2.1 kB | example corexz.cfg    | Feb. 26, 2022 - 05:01 am | 1.3 kB     |   |

3. Enter the correct ID.

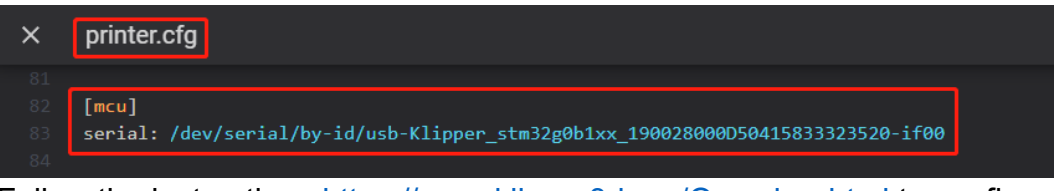

Follow the instructions <u>https://www.klipper3d.org/Overview.html</u> to configure the specific functions of the machine.

## Cautions

- Except for HDMI, USB, and RJ45, all unplugging and plugging operations should be performed under the condition of power off, including the eMMC writing function.
- Pay attention to the heat dissipation of CB1/CM4. If the running application consumes too many system resources, the CB1/CM4 will get hot quite seriously.

If you need other resources for this product, please visit <u>https://github.com/bigtreetech/</u> and find them yourself. If you cannot find the resources you need, you can contact our after-sales support.

If you encounter other problems during use, feel free to contact us, and we are answering them carefully; any good opinions or suggestions on our products are welcome, too and we will consider them carefully. Thank you for choosing BIGTREETECH. Your support means a lot to us!